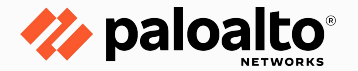

# Writing malware configuration parsers

Mark Lim & Zong-Yu Wu

# Mark Lim

- Principal Malware Researcher at Palo Alto Networks
- Based in Singapore
- Love to go for long jogs

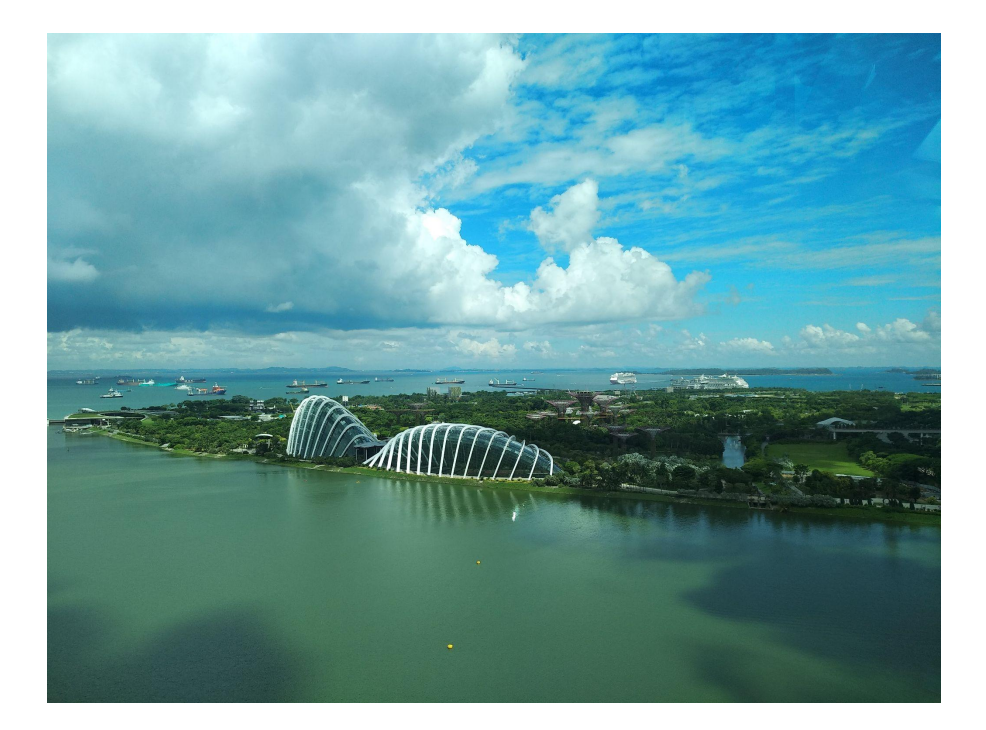

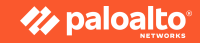

# Zong-Yu Wu

- Reverse engineer
- Based in London
- Joined Palo Alto Networks since 2022
- Experienced in malware detection and threat intelligence

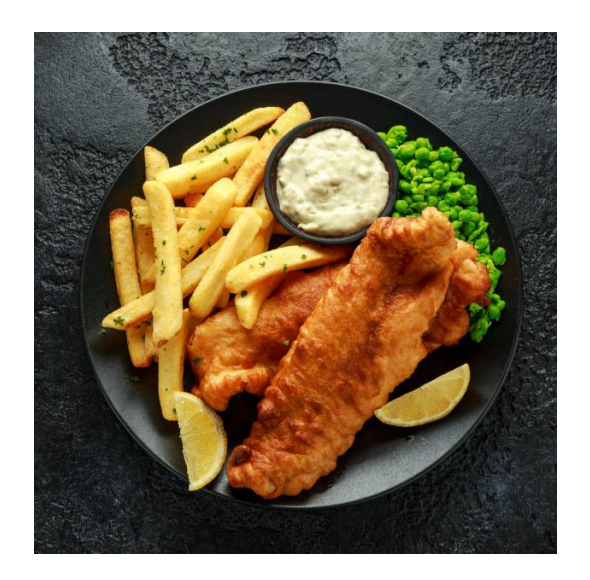

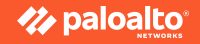

#### OUTLINE

- Introduction
- MCE workflow
- Case Study 1 Guloader
- Case Study 2 RedLine
- Summary

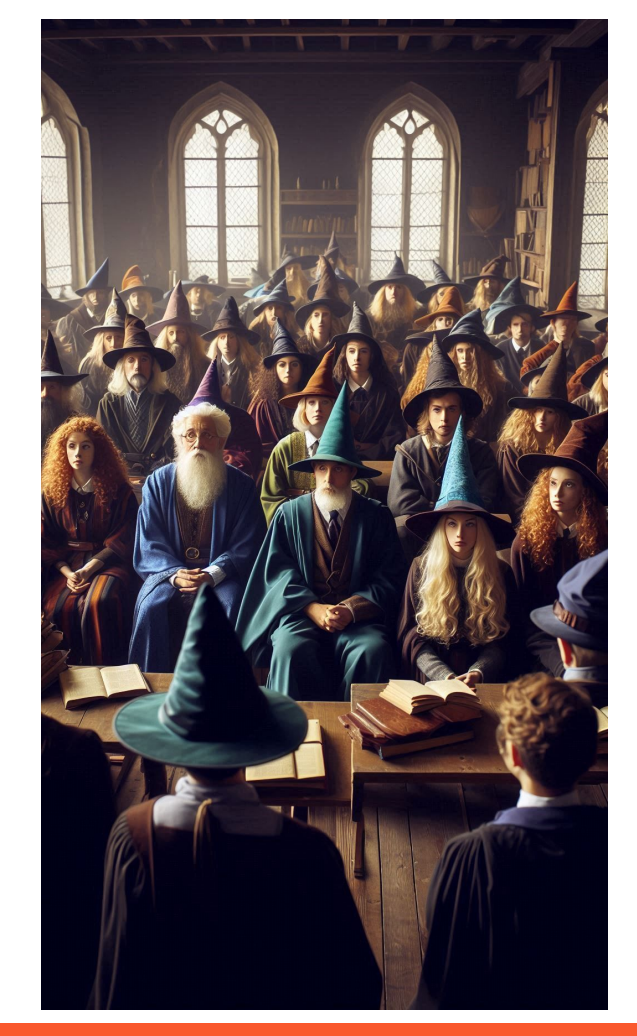

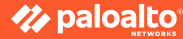

#### WARNING!

1. Isolate infected systems: Disconnect from networks and external devices.

2. Utilize virtual machines

3. Backup data: Ensure critical data is safely backed up.

4. You release and hold harmless Palo Alto Networks and Virus Bulletin, its affiliates, and contributors from any liability, claims, or damages arising from handling <u>live</u> computer viruses.

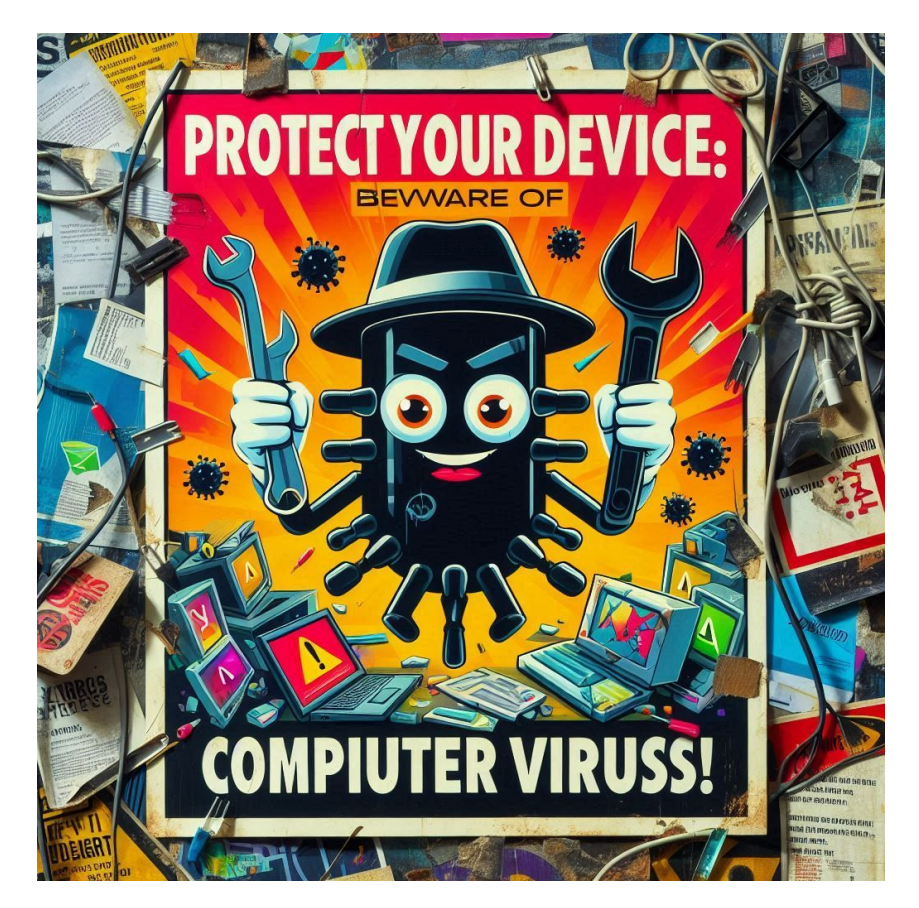

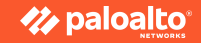

#### Get the stuff!

• https://tinyurl.com/VB2024MCE

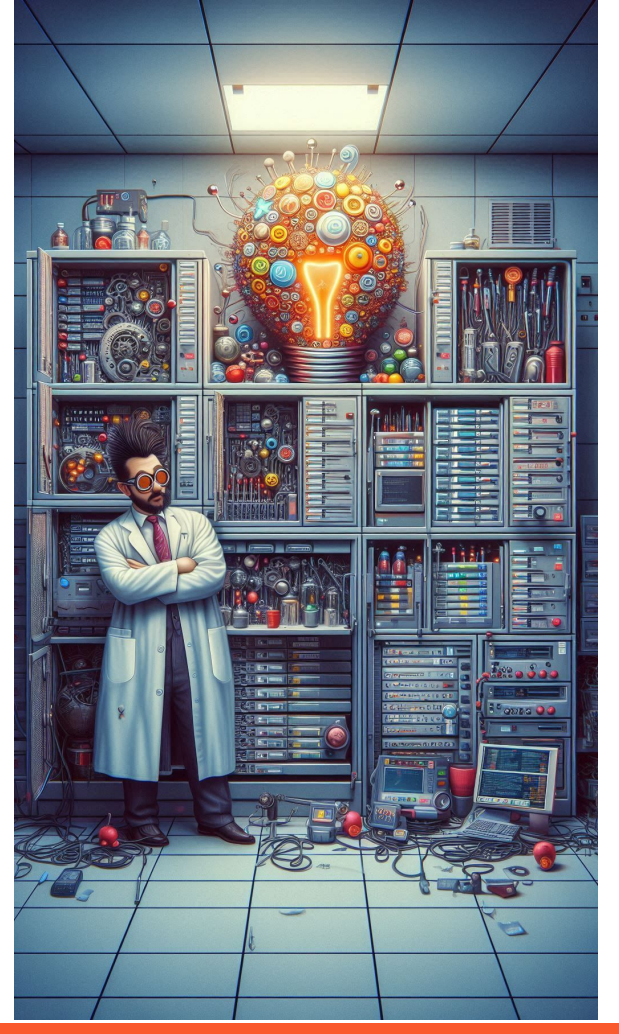

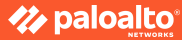

# Background

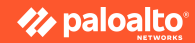

### What are malware configurations?

- Similar to 'settings' or 'preferences' in software
- Malware configuration defines the uniqueness of each instance
- C&C addresses, encryption keys, attack parameters and other IOCs
- Tough to obtain statically
- But can be extracted from process memory.

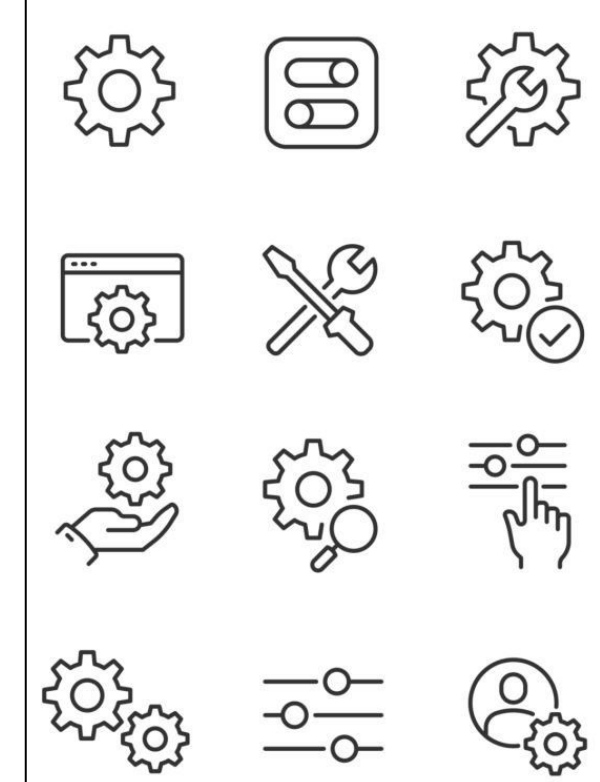

### **Malware Configuration Extraction Workflow**

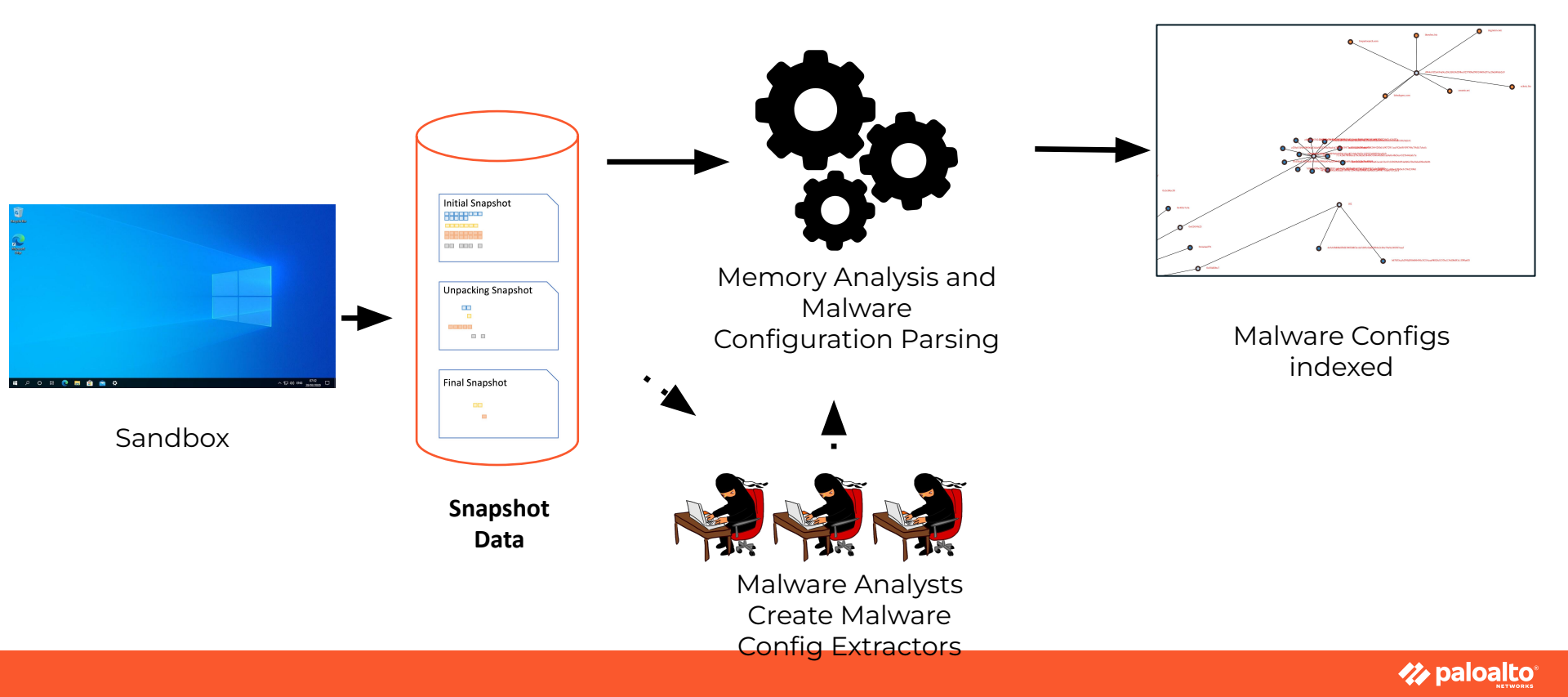

### **Decrypting Malware Configuration**

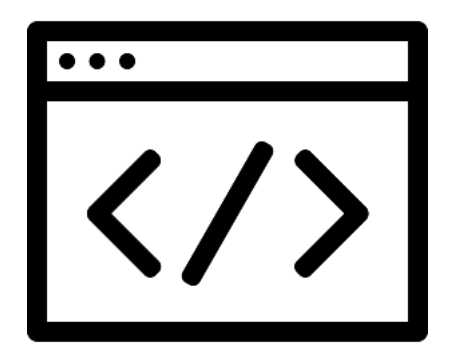

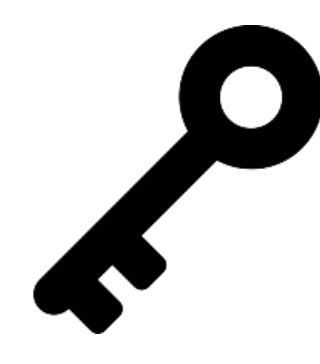

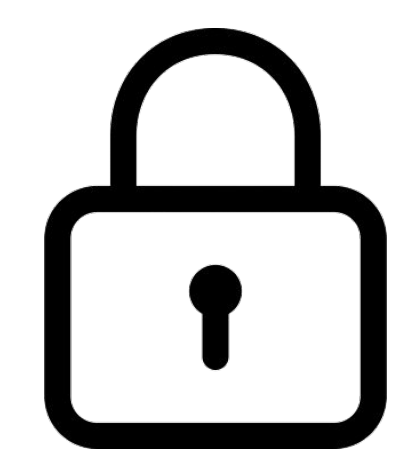

Encryption routine

Encryption key

Ciphertext

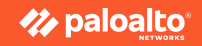

### Case study:

Guloader

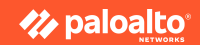

### **Evolutionary Journey Of Guloader's Configuration** Tactics

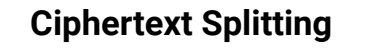

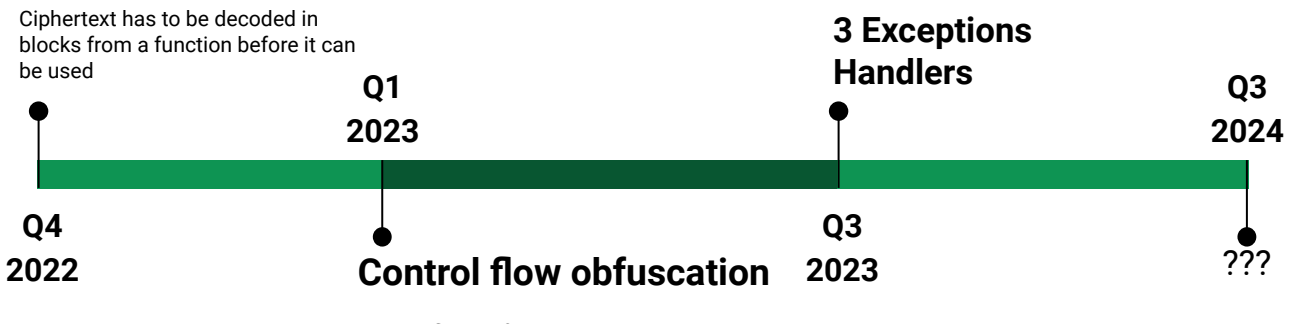

Control flow obfuscation <u>progressively applied</u> to increase the complexity of retrieving the ciphertext

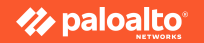

#### 2024 August

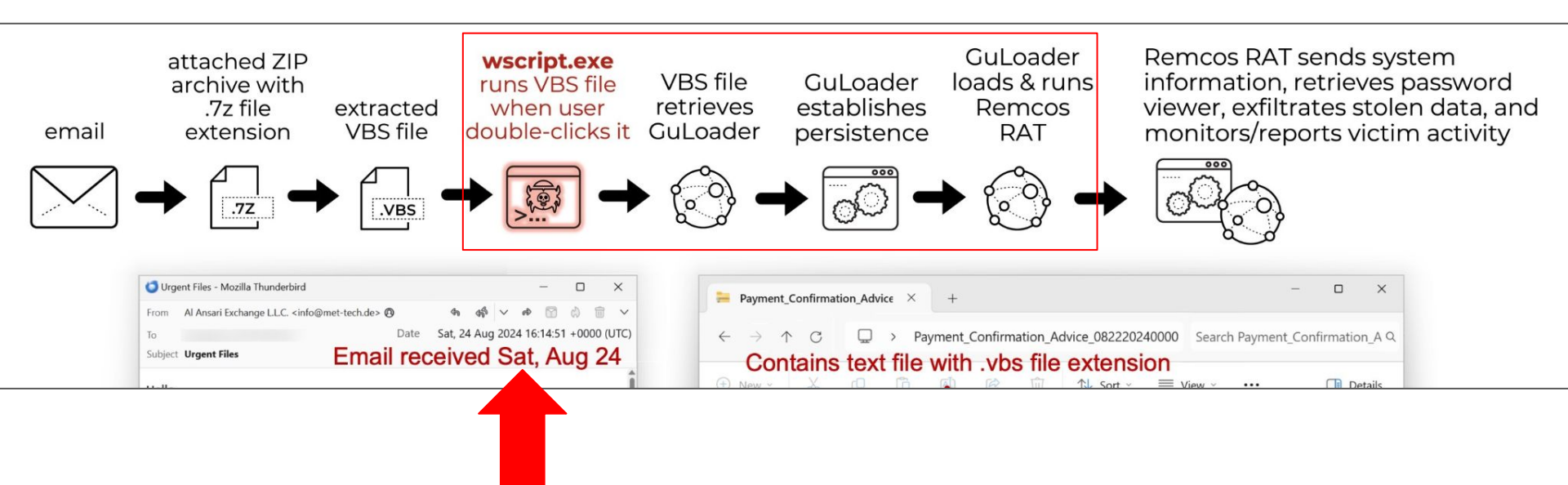

https://x.com/Unit42\_Intel/status/1828444963001995599

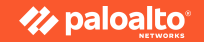

#### **Dump Memory**

- Use <u>System Informer</u> (a.k.a. Process Hacker)
- 2. VBS -> Ps1 -> wab.exe
- 3. Look for <u>wab.exe</u> after Guloader is injected
- 4. Locate the <u>RWX</u> memory pages
- Dump the memory pages after the sample has <u>detonated</u>

| 🚅 System Informer [F                                                         | PETER-PC\U                                      | lser1] (Admir                                         | nistrator)                                   |                   |           |           |            |          |        |
|------------------------------------------------------------------------------|-------------------------------------------------|-------------------------------------------------------|----------------------------------------------|-------------------|-----------|-----------|------------|----------|--------|
| System View Tools                                                            | Users Help                                      | )                                                     |                                              |                   |           |           |            |          |        |
| Sefresh 💿 Option                                                             | s Hind                                          | handles or                                            | DLLs 🏁 System inf                            | ormation 📃 🗖      | X 🗣       |           |            |          |        |
| Processes Services N                                                         | etwork Dis                                      | sk Firewa                                             | ll Devices                                   |                   |           |           |            |          |        |
|                                                                              |                                                 |                                                       |                                              |                   |           |           |            |          |        |
| Name                                                                         | PID C                                           | User nan                                              | ne Description                               | 1                 |           | Network   | t Bits     |          |        |
| 📇 wab.exe                                                                    | 78                                              | PETER-P                                               | C\User' Windows (                            | Contacts          |           |           | 32         |          |        |
|                                                                              | 8                                               |                                                       |                                              |                   |           | _         |            |          | ~ ~    |
| <b>e</b> wab.exe (7808)                                                      | ) Properties                                    |                                                       |                                              |                   |           |           |            |          | X      |
| General Statistics                                                           | Performance                                     | Threads To                                            | oken Modules Memor                           | y Environment Har | ndles GPU | Disk Ne   | twork Cor  | nment Wi | indows |
| Ontions                                                                      | Refresh                                         |                                                       |                                              |                   | Con       | rch Mama  | n. (Ctrl.) | () Aa    | * 0    |
|                                                                              | I CON CON                                       |                                                       |                                              |                   | Seal      | rcn wiemo | ry (Ctri+i | () Ad    | ~~~~   |
| Base address T                                                               | ype                                             | Size Pro                                              | it Use                                       | Total WS          | Private   | Sharea    | Shared     | Locked   | ^      |
| 0x6dcf1000 I                                                                 | mage:                                           | 2.04 MB RX                                            | C:\Windows\Sys                               | WOW6 664 kB       |           | 2.04 MB   |            |          |        |
| 0x6dc21000 I                                                                 | mage:                                           | 10KB KX                                               | C:\Windows\Sys                               | WOW6 292 KB       |           | 710 KB    |            |          |        |
| 0x6da/1000 1                                                                 | mage:                                           | 444LD DV                                              | C: (Windows(Sys                              | WOW6 196 KB       |           | 1.2 MB    |            |          |        |
| 0x6d91000 1                                                                  | mage:                                           | 444 KB KA                                             | C: (Windows(Sys                              | WOW6 84 KB        |           | 444 KB    |            |          |        |
| 0x60901000 1                                                                 | mage                                            | 100 KD KA                                             | C:\Windows\Sys                               | (VOK) 20 KD       |           | 100 KD    |            |          |        |
| 0x7ffc1384 I                                                                 | mage:                                           | 20 LB RM                                              | X C:\Windows\Sve                             | tom 32\ 20 kB     | 20 kB     | 12 KD     |            |          |        |
| 0x42b0000 F                                                                  | Private:                                        | 14.3 MB RW                                            | X C. (WIII GOWS (Dys                         | 14.3 MB           | 14.3 MB   |           |            |          |        |
|                                                                              | 000 (0.40)                                      | 0000 0 50                                             | ( 000)                                       |                   |           |           |            |          |        |
| Wab.exe (78                                                                  | 308) (0 <b>x</b> 42b                            | 0000 - 0 <b>x</b> 50                                  | rcuuu)                                       |                   |           |           |            |          | ~      |
| 00000000 <b>8</b> 6 9d 5<br>00000010 96 5c 3                                 | e b8 ab bb e7<br>3 de c7 e7 fc                  | 7 bb 22 ec d2 5<br>c Oe e6 52 e7 a                    | 55 a3 9a 66 f8^<br>a6 le df 2f dc .\3        | "Uf.<br>.R/.      |           |           |            |          | ^      |
| 00000020 a3 af a                                                             | 2 f0 7e 77 e7                                   | 7 a6 58 21 b7 1                                       | E9 d5 98 e2 Of~w                             | x!                |           |           |            |          |        |
| 00000030 14 6e a<br>00000040 4e 53 6                                         | 1 13 21 5e ci<br>6 63 05 de 28                  | 1 1/ db /1 00 8<br>3 d6 56 53 66 7                    | au e4 72 1d db .n/^<br>78 00 d5 48 af NSfc(. | .qr<br>VSfxH.     |           |           |            |          |        |
| 00000050 a3 2a 6<br>00000060 22 5e 4                                         | b 57 7e 65 94<br>a 61 b5 7f e7                  | 4 98 a6 94 e2 9<br>7 fa Of 5c 66 9                    | 9f e5 db 4b 55 .*kW∼e<br>57 ee 5e 5b al "^Ja | KU<br>.\£₩.^[.    |           |           |            |          |        |
| 00000070 a3 db 4                                                             | b 55 22 5e Ob                                   | 0 87 cb £5 e7 d                                       | 12 Of 5c 66 57KU"^                           | \fW               |           |           |            |          |        |
| 00000090 1b 87 2                                                             | d 71 az a7 61<br>7 de 97 20 67                  | 7 57 22 38 e3 8                                       | 37 9c 54 f4 07' gW                           | "8T               |           |           |            |          |        |
| 000000a0 c4 df a                                                             | 0 42 ff af 43<br>f 31 a7 8f 5f                  | 3 d6 d4 ee a3 9<br>5 a6 a9 eb 18 9                    | 92 78 df a0 9eBC.<br>56 22 5e 69 d2 t&.l     | x<br>∀‴^i.        |           |           |            |          |        |
| 00000000 /4 26 0                                                             |                                                 |                                                       | 34 22 5e 69 48 J D                           | " A"Ai            |           |           |            |          |        |
| 00000000 4a al 9<br>00000000 2b 2a 6                                         | 9 a8 44 db bc<br>6 57 ab db 1c                  | c d6 5f 22 d8 3                                       | an AA 67 ac 6f ± fu U                        | Dg o              |           |           |            |          |        |
| 00000000 74 28 0<br>000000c0 4a al 9<br>000000d0 2b 9c 6<br>000000e0 fb d7 f | 9 a8 44 db bc<br>6 57 ab db le<br>b lb 23 5e 66 | c d6 5f 22 d8 3<br>e 56 22 5e 5e 8<br>5 04 ca 88 6c 3 | a0 44 67 ac 6f +.fWV<br>52 22 da ae de#^f.   | "^^.Dg.o<br>1R"   |           |           |            |          |        |

🥢 paloalto

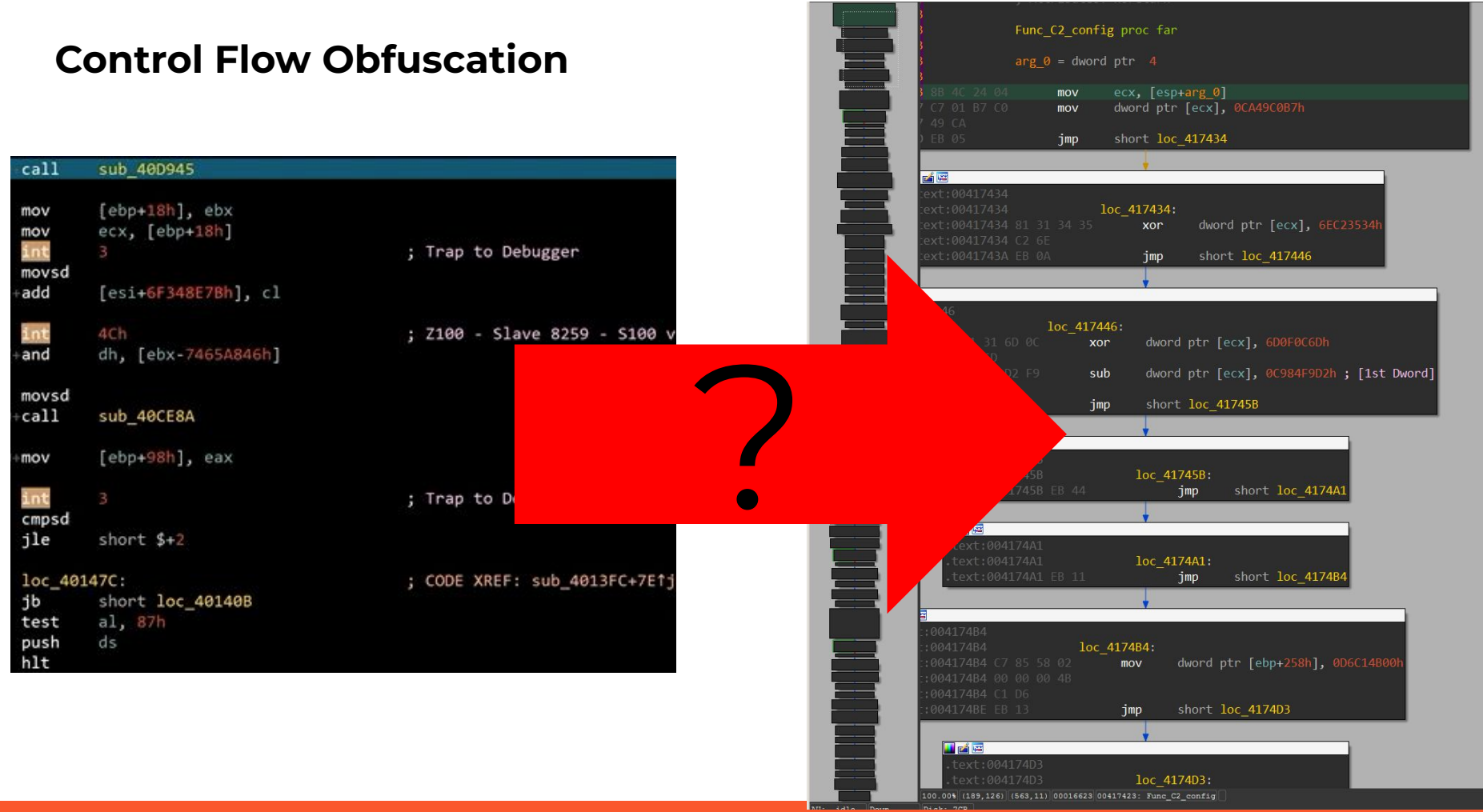

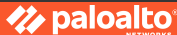

#### Diving into implementation of control flow obfuscation

- 1. SEH vs VEH
- Locating the Vectored Exception Handler (VEH)
- 3. No easy way to do it via debugger unlike SEH
- 4. Locate VEH from NTDLL.dll walking the structure

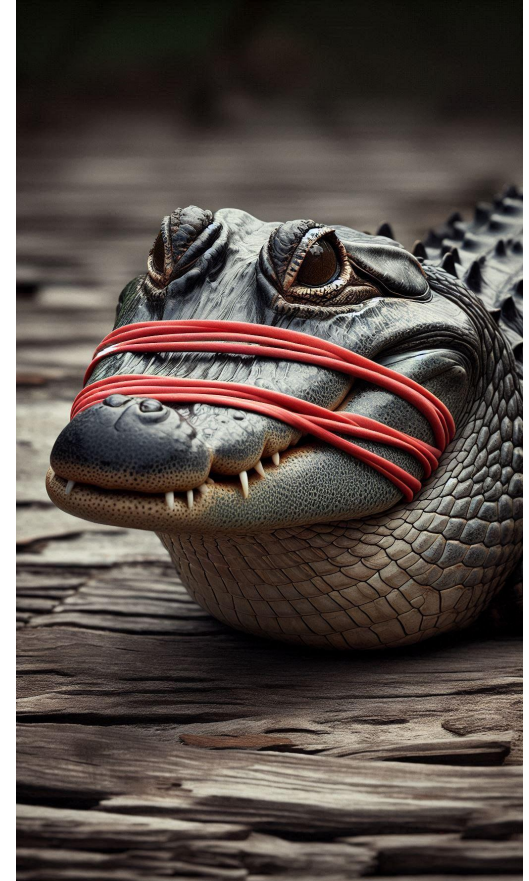

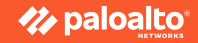

#### Diving into implementation of control flow obfuscation

#### Demo 1.

• Locating VEH via the IDApython script

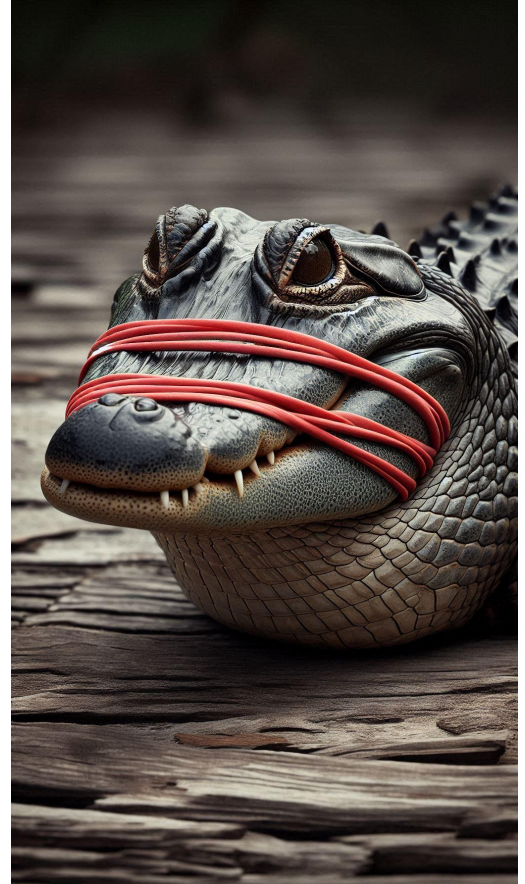

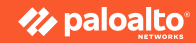

1. How VEH handles the exceptions ?

2. How many junk bytes to skip ? (offset)

3. How is the EIP updated ?

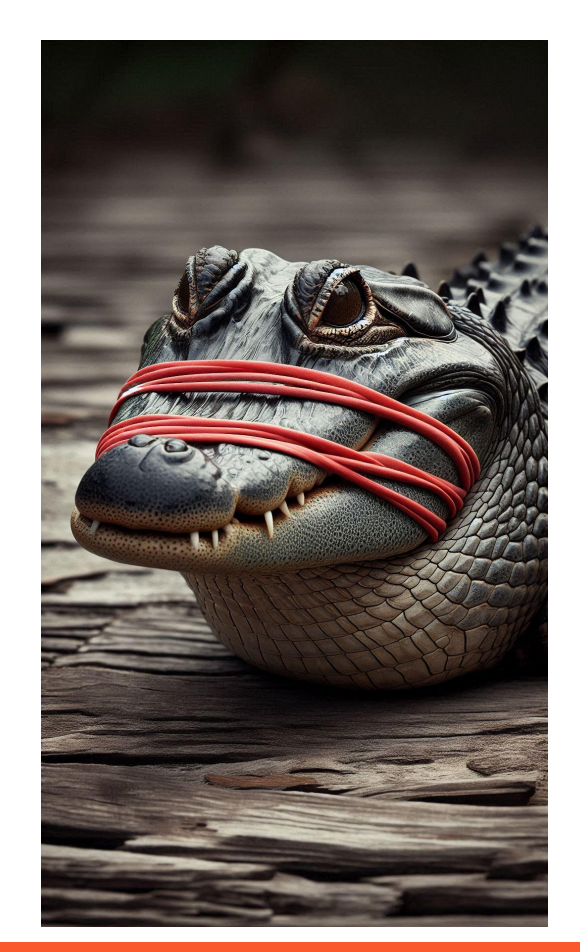

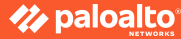

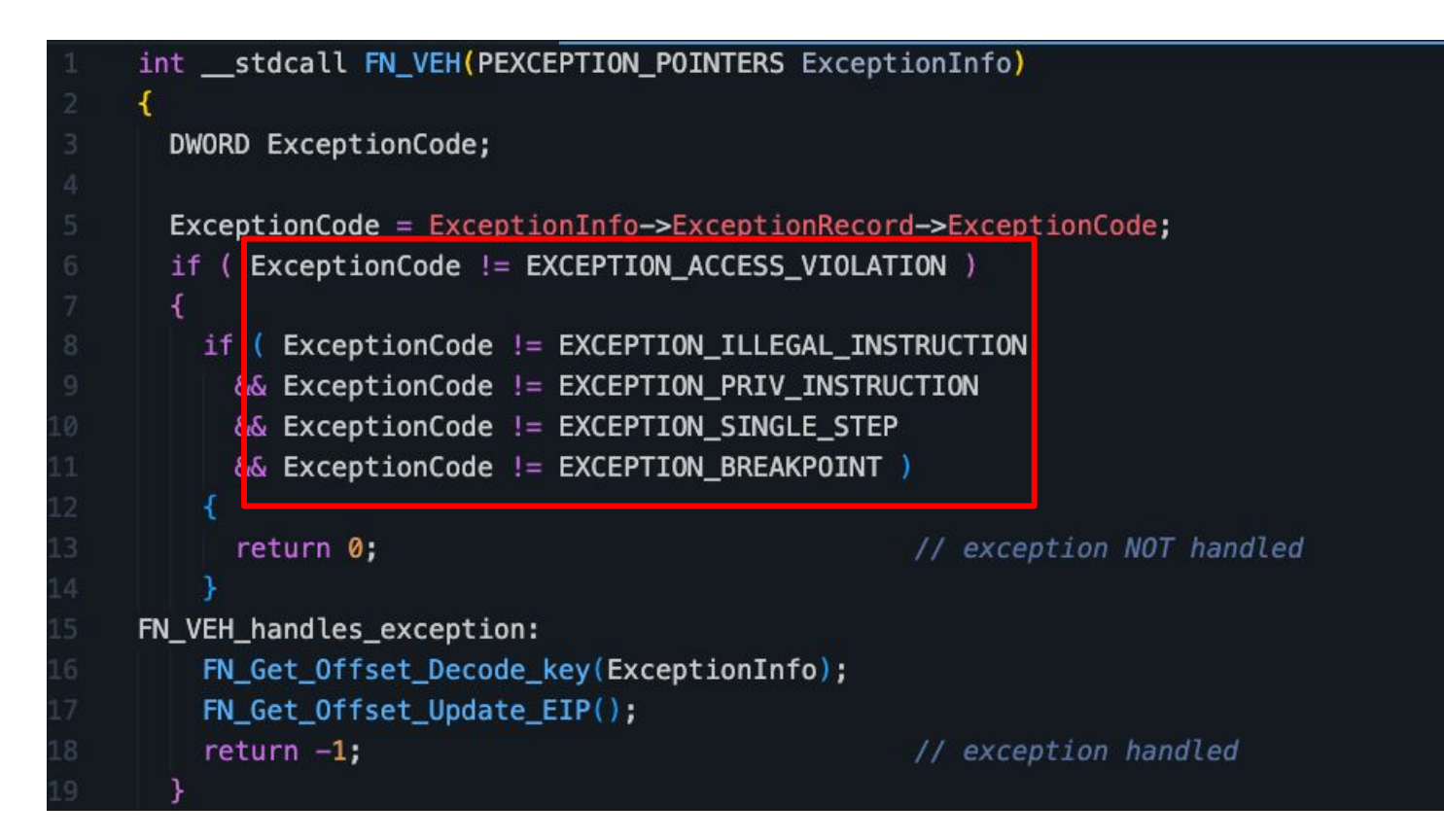

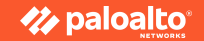

| pop<br>xor<br>int<br>db 3,1                     | <pre>eax<br/>dword ptr [ebx], 0D62B9FCCh<br/>3 ; EXCEPTION_BREAKPOINT triggered!<br/>3h,19h,15h,'2',12h,0AFh,'IMp ',0E9h,4Dh,4Dh ; junk bytes<br/>dword ptr [ebx] 3EA3DA06b</pre> |                                    |                                                     | EX                                                            | CEPTION                                                     | _BREAKPOIN                                         | T                   |
|-------------------------------------------------|----------------------------------------------------------------------------------------------------|------------------------------------|-----------------------------------------------------|---------------------------------------------------------------|-------------------------------------------------------------|----------------------------------------------------|---------------------|
| auu                                             | EXCEPTION_ACCESS_VIOLATION                                                                                                    | mov<br>add<br>xor<br>mov<br>db 10  | esi, (<br>esi, 2<br>[esi]<br>Ch,0C5h,7<br>esi       | 0D37212A5h<br>4C655390h<br>1FD76635h<br>, esi<br>4h,0C3h,4Ch, | ; es:<br>; EX(<br>0F6h,8Fh,0FBh,0                           | i=0<br>CEPTION_ACCESS_VIOLA<br>DFAh,'36',92h,0Eh,0 | TION<br>; junk byte |
| adc<br>test<br> <br> b 65 <br> a4s db<br> b 0C5 | <pre>byte ptr [ebx-781E6E5Ah], 3Ch ; '&lt;' [ebx-76655A7Bh], edx 1 ; e</pre>                                                                                                    | iggeeree<br>5Ah,5,'I<br>89h,0DCl   | i!<br>N°<br>1,4                                     | EXCEPTI                                                       | ON_ILLEC                                                    | GAL_INSTRUC                                        | TION                |
|                                                 | EXCEPTION_PRIV_INSTRUCTION<br>sub<br>sys                                                                                                    | dwo<br>dwo<br>dwo<br>ret<br>db 'Hz | ord ptr<br>ord ptr<br>ord ptr<br>ord ptr<br>ord ptr | [ebx], 0<br>[ebx], 9<br>[ebx], 8<br>[ebx], 3<br>[ebx], 3      | ACDB2BA7h<br>B37543h<br>0317A66h<br>6BFDA32h<br>0.0F7h.9Bh. | ; trigger ex                                       | ception!            |
|                                                 | sys<br>aHz                                                                                                    | ret<br>db 'Hz                      | ',0,0,0                                             | ,0,0,0,0,                                                     | 0,0F7h,9Bh,                                                 | ; trigger ex<br>19h,0D7h,'{',13                    | ceptio              |

#### EXCEPTION\_SINGLE\_STEP

|             | push    |                             |                                    |
|-------------|---------|-----------------------------|------------------------------------|
|             | mov     | eax, 433D4EDBh              |                                    |
|             | xor     | eax, 9436930Fh              |                                    |
|             | xor     | eax, 0A78DF586h             |                                    |
|             | sub     | eax, 392289D1h              |                                    |
|             | sub     | eax, 37639D81h              | ; eax=0x100                        |
|             | push    | ebx                         |                                    |
|             | pushf   |                             |                                    |
|             | mov     | ebx, esp                    |                                    |
|             | or      | [ebx], eax                  | ; enable Trap flag                 |
|             | popf    |                             |                                    |
|             | test    | edi, ecx                    | ; EXCEPTION_SINGLE_STEP triggered! |
|             |         |                             |                                    |
| 02B99419 aW | db 'w', | 6,0B7h,0B6h,0CFh,14h,'\',0A | Ch,0A6h,0B8h,'%',0                 |
| 02B99425 ;  |         |                             |                                    |
| 02B99425    | cmp     | ebx, ecx                    |                                    |
|             | рор     |                             |                                    |
|             | cmp     | eax, edx                    |                                    |
|             | рор     | eax                         |                                    |

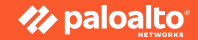

1. How VEH handles the exceptions ?

How many junk bytes to skip
 ? (offset)

3. How is the EIP updated ?

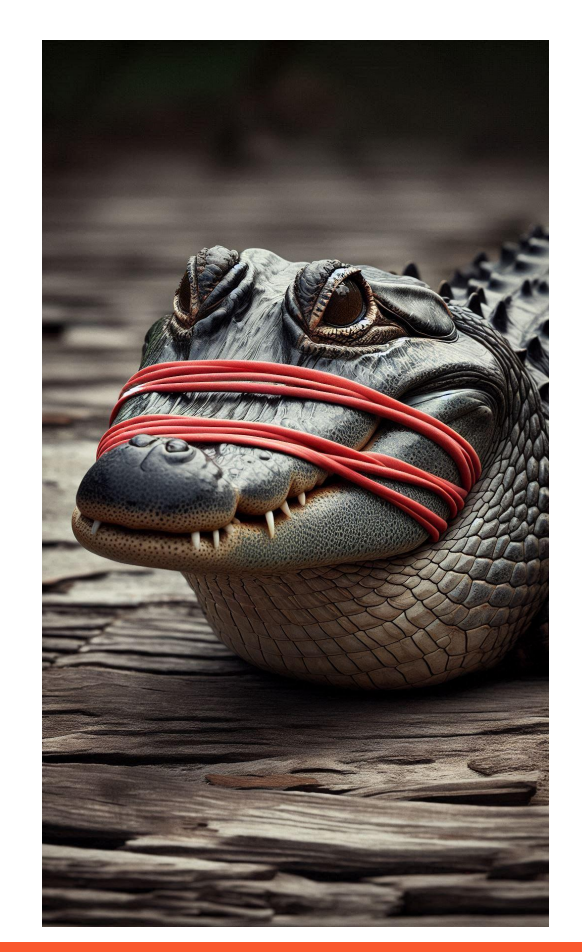

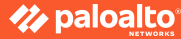

Trigger !

| 047AED76 | C7 | 03 | A7  | 2B | DB | AC | mov | (    | dword | ptr   | [ebx], | ØACDB2BA7h |
|----------|----|----|-----|----|----|----|-----|------|-------|-------|--------|------------|
|          |    |    |     |    |    |    | add |      | dword | ptr   | [ebx], | 9B37543h   |
|          |    |    |     |    |    |    | xor |      | dword | ptr   | [ebx], | 80317A66h  |
|          |    |    |     |    |    |    | sub |      | dword | ptr   | [ebx], | 36BFDA32h  |
|          |    |    |     |    |    |    | sys | ret  |       |       |        |            |
| 047AED8E |    |    |     |    |    |    |     |      |       |       |        |            |
| 047AED90 |    |    |     |    |    |    | db  | 48h  |       |       |        |            |
| 047AED91 |    |    |     |    |    |    | db  | 7Ah  |       |       |        |            |
| 047AED92 |    |    |     |    |    |    | db  |      |       |       |        |            |
| 047AED93 |    |    |     |    |    |    | db  |      |       |       |        |            |
| 047AED94 |    |    |     |    |    |    | db  |      |       |       |        |            |
| 047AED95 |    |    |     |    |    |    | db  |      |       |       |        |            |
| 047AED96 |    |    |     |    |    |    | db  |      |       |       |        |            |
| 047AED97 |    |    |     |    |    |    | db  |      |       |       |        |            |
| 047AED98 |    |    |     |    |    |    | db  |      |       |       | Ju     | nk         |
| 047AED99 |    |    |     |    |    |    | db  |      |       |       |        |            |
| 047AED9A |    |    |     |    |    |    | db  |      |       |       | by     | tes        |
| 047AED9B |    |    |     |    |    |    | db  | 9Bh  |       |       | ??     | ??         |
| 047AED9C |    |    |     |    |    |    | db  | 19h  |       |       |        |            |
| 047AED9D |    |    |     |    |    |    | db  | 0D7h |       |       |        |            |
| 047AED9E |    |    |     |    |    |    | db  | 7Bh  |       |       |        |            |
| 047AED9F |    |    |     |    |    |    | db  |      |       |       |        |            |
| 047AEDA0 |    |    |     |    |    |    | db  | 1Ch  |       |       |        |            |
| 047AEDA1 |    |    |     |    |    |    | db  | ØA8h |       |       |        |            |
| 047AEDA2 |    |    |     |    |    |    | db  | 4Eh  |       |       |        |            |
| 047AEDA3 |    |    |     |    |    |    | db  | 71h  |       |       |        |            |
|          |    |    |     |    |    |    |     |      |       |       |        |            |
|          |    |    |     |    |    |    | add |      | ebx,  | 16C44 | IE4h   |            |
|          |    | EB | EØ. | 44 | 6C |    | sub |      | ebx,  | 16C44 | IEØh   |            |

**Updated EIP** 

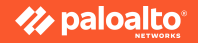

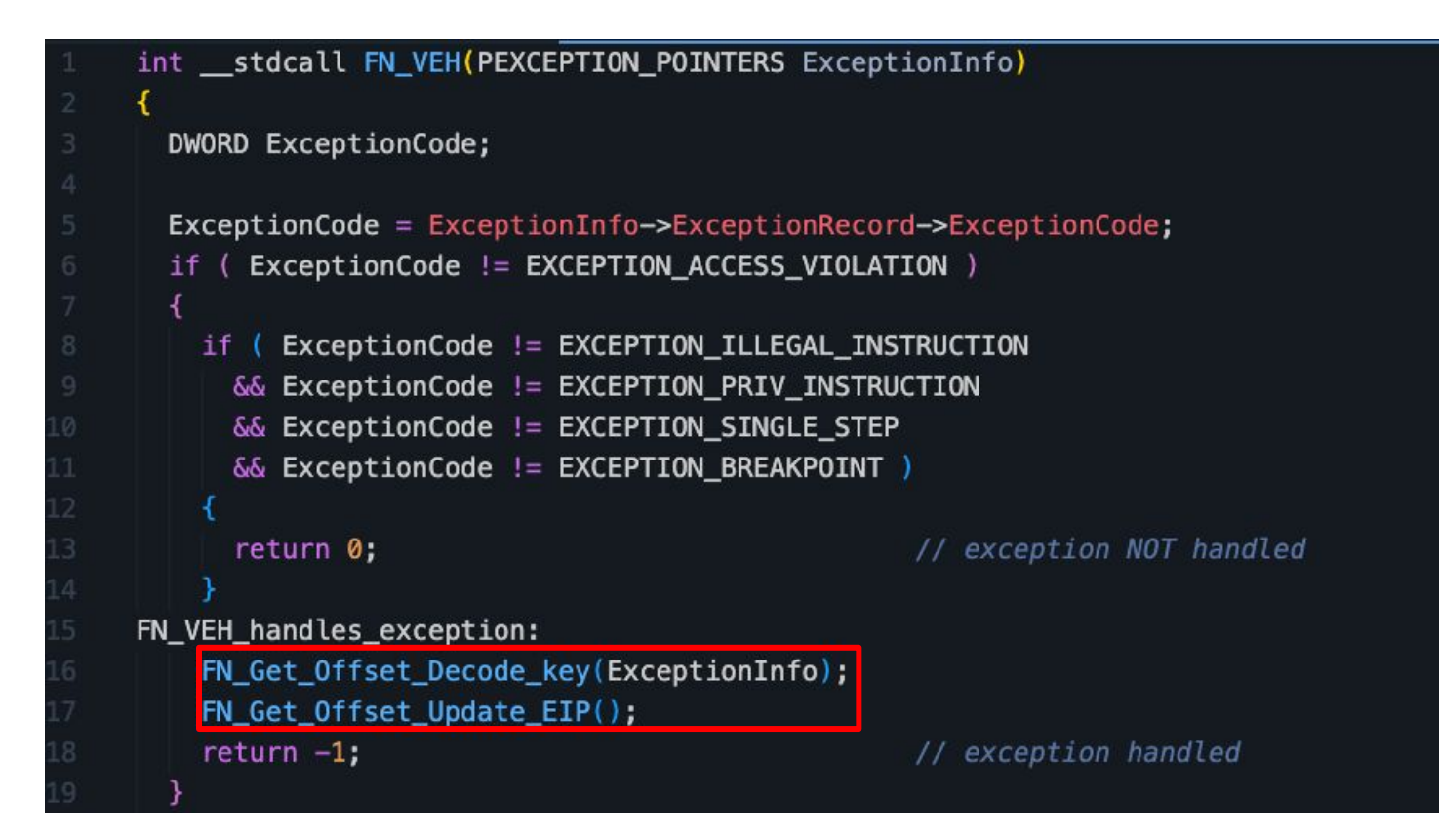

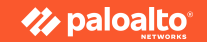

```
int __usercall FN_Get_Offset_Decode_key@<ecx>(_EXCEPTION_POINTERS *a1@<eax>)
 PCONTEXT ContextRecord; // eax
 int result; // ecx
 int count; // edx
 ContextRecord = a1->ContextRecord;
 result = 0x18;
 count = 0;
 while (1)
   count += 4:
    if ( *(DWORD *)((char *)&ContextRecord->ContextFlags + count) )// check all HW BP registers are zero
      break;
    if ( count == 0 \times 18 )
                                                 // return offset decode key
     return 0xE1;
  return result;
```

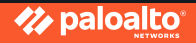

| call | FN_Get_Offset_Decode_key |                                           |
|------|--------------------------|-------------------------------------------|
| test | cl, cl                   |                                           |
| стр  | edx, ebx                 |                                           |
| mov  | edx, 63C7099Ch           |                                           |
| xor  | edx, 6649E730h           |                                           |
| test | ch, bh                   |                                           |
| add  | edx, 16918385h           |                                           |
| cmp  | ah, ch                   |                                           |
| add  | edx, 0E3DF5E87h          | ; 0xB8                                    |
| cmp  | dx, 4070h                |                                           |
| add  | eax, edx                 | <pre>; _Context.EIP = _CONTEXT+0xB8</pre> |
| test | dl, cl                   |                                           |
| mov  | edx, [eax]               |                                           |
| add  | edx, OCh                 | ; Get enc offset*                         |
| cmp  | dl, bl                   |                                           |
| call | FN_Get_Offset_Update_EIP |                                           |

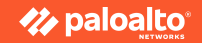

|                | 047AED76 C7 03 A7 28 DB AC | <pre>mov dword ptr [ebx], 0ACDB2BA7h</pre> |
|----------------|----------------------------|--------------------------------------------|
|                | 047AED7C 81 03 43 75 B3 09 | add dword ptr [ebx], 9B37543h              |
|                | 047AED82 81 33 66 7A 31 80 | xor dword ptr [ebx], 80317A66h             |
| <b>_ ·</b> _ · | MATAPINE OF 2R 20 DA RE 26 | dword ptr [ebx], 36BFDA32h                 |
| Trigger !      | 047AEDBE OF 07             | sysret                                     |
|                | 04/AED8E                   |                                            |
|                | 047AED90 48                | db <mark>48h</mark> ;H                     |
|                | 047AED91 7A                | db 7Ah ; z                                 |
|                | 047AED92 00                | db 🛛 🛛 🖉                                   |
| 0xC            | 047AED93 00                | db 🔮                                       |
|                | 047AED94 00                | db 🔮                                       |
|                | 047AED95 00                | db 0                                       |
|                | 047AED96 00                | db 🔮                                       |
|                | 047AED97 00                | db 🛛 🖉                                     |
|                | 047AED98 00                | db 🛛 🖉                                     |
| Encrypted      | 047AED99 00                | db 0                                       |
|                | 047AED9A F7                | db 0F7h                                    |
| count          | 047AED9B 9B                | db 9Bh                                     |
|                | 047AED9C 19                | db 19h                                     |
|                | 047AED9D D7                | db 0D7h                                    |
|                | 047AED9E 7B                | db 7Bh;{                                   |
|                | 047AED9F 13                | db 13h                                     |
|                | 047AEDA0 1C                | db 1Ch                                     |
|                | 047AEDA1 A8                | db ØA8h                                    |
|                | 047AEDA2 4E                | db 4Eh ; N                                 |
|                | 047AEDA3 71                | db 71h ; q                                 |
| Lindated EID   |                            | · · · · · · · · · · · · · · · · · · ·      |
| opuated EIP    | 047ALDA4 81 C3 E4 44 6C 01 | add ebx, 16C44E4h                          |
|                | 947ALDAA 81 EB E0 44 6C 01 | sub ebx, 16C44E0h                          |

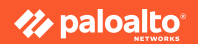

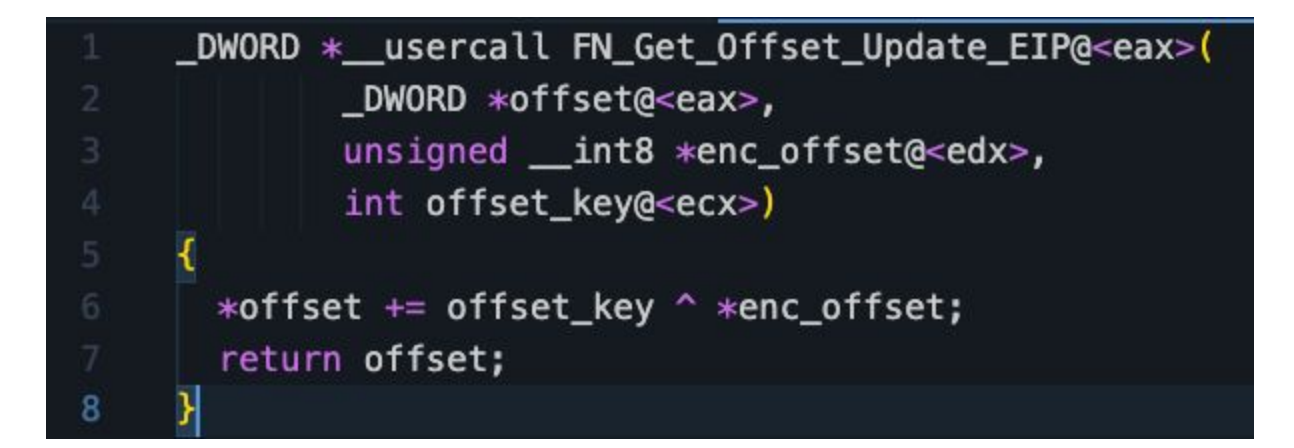

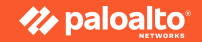

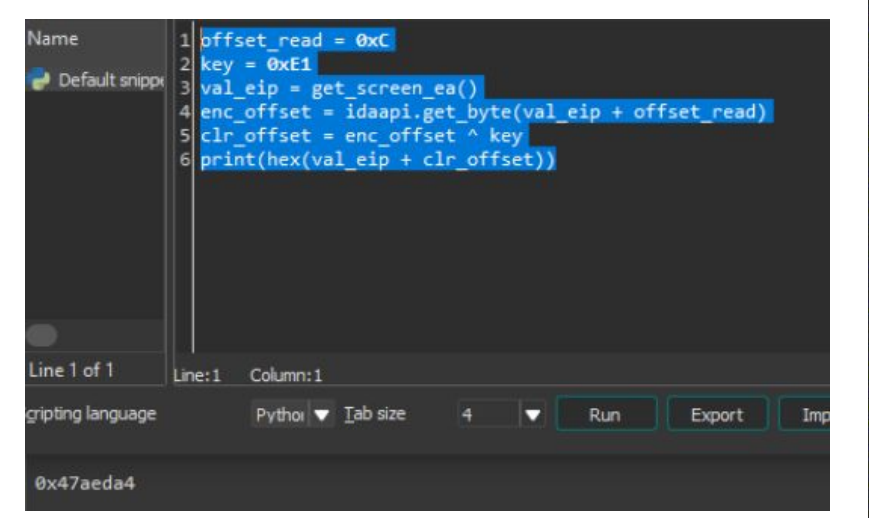

|                |                    |       |       |    | mov | /    | dword  | ptr | [ebx], | ØACDB2BA                                                                                                    | 7h         |
|----------------|--------------------|-------|-------|----|-----|------|--------|-----|--------|----------------------------------------------------------------------------------------------------|------------|
|                |                    |       |       |    | add | t l  | dword  | ptr | [ebx], | 9B37543h                                                                                                    | ľ.         |
|                |                    |       |       |    | xor | r    | dword  | ptr | [ebx], | 80317A66                                                                                                    | h          |
|                | <u><u>81</u> 3</u> |       | DA RE |    | suk | •    | dword  |     | -hy],  | 36BFDA32                                                                                                    | h          |
|                |                    |       |       |    | sys | sret |        |     |        | a se se la section de la section de la section de la section de la section de la section de la section de la se | - 4 4<br>- |
| 047AED8E       |                    |       |       |    |     |      |        |     |        |                                                                                                    |            |
| 047AED90       |                    |       |       |    | db  | 48h  | ; H    |     |        |                                                                                                    |            |
| 047AED91       |                    |       |       |    | db  | 7Ah  |        |     |        |                                                                                                    |            |
| 047AED92       |                    |       |       |    | db  |      |        |     |        |                                                                                                    |            |
| 047AED93       |                    |       |       |    | db  |      |        |     |        |                                                                                                    |            |
| 047AED94       |                    |       |       |    | db  |      |        |     |        |                                                                                                    |            |
| 047AED95       |                    |       |       |    | db  |      |        |     |        |                                                                                                    |            |
| 047AED96       |                    |       |       |    | db  |      |        |     |        |                                                                                                    |            |
| 047AED97       |                    |       |       |    | db  |      |        |     |        |                                                                                                    |            |
| 047AED98       |                    |       |       |    | db  |      |        |     |        |                                                                                                    |            |
| 047AED99       |                    |       |       |    | db  |      |        |     |        |                                                                                                    |            |
| 047AED9A       |                    |       |       |    | db  |      |        |     |        |                                                                                                    |            |
| 047AED9B       |                    |       |       |    | db  |      |        |     |        |                                                                                                    |            |
| 047AED9C       |                    |       |       |    | db  | 19h  |        |     |        |                                                                                                    |            |
| 047AED9D       |                    |       |       |    | db  | 0D7h |        |     |        |                                                                                                    |            |
| 047AED9E       |                    |       |       |    | db  | 7Bh  |        |     |        |                                                                                                    |            |
| 047AED9F       |                    |       |       |    | db  |      |        |     |        |                                                                                                    |            |
| 047AEDA0       |                    |       |       |    | db  | 1Ch  |        |     |        |                                                                                                    |            |
| 047AEDA1       |                    |       |       |    | db  | 0A8h |        |     |        |                                                                                                    |            |
| 047AEDA2       |                    |       |       |    | db  | 4Eh  |        |     |        |                                                                                                    |            |
| 047AEDA3       |                    |       |       |    | db  | 71h  |        |     |        |                                                                                                    |            |
|                |                    |       |       |    |     |      |        |     |        |                                                                                                    |            |
|                |                    |       |       |    | ado | ł    | ebx, ( |     |        |                                                                                                    |            |
| and some power | 81 t               | .в ею | 44 60 | 01 | sut | 0    | ebx,   | 16  |        |                                                                                                    |            |

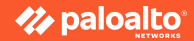

### **Decrypting Malware Configuration**

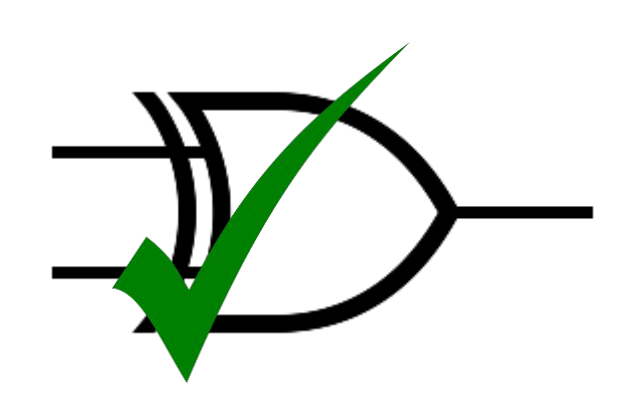

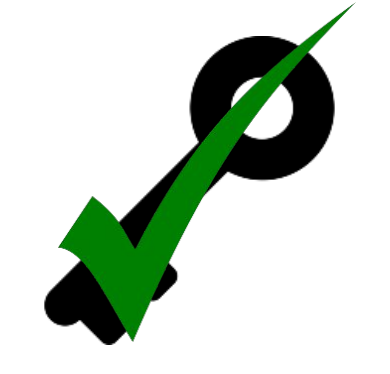

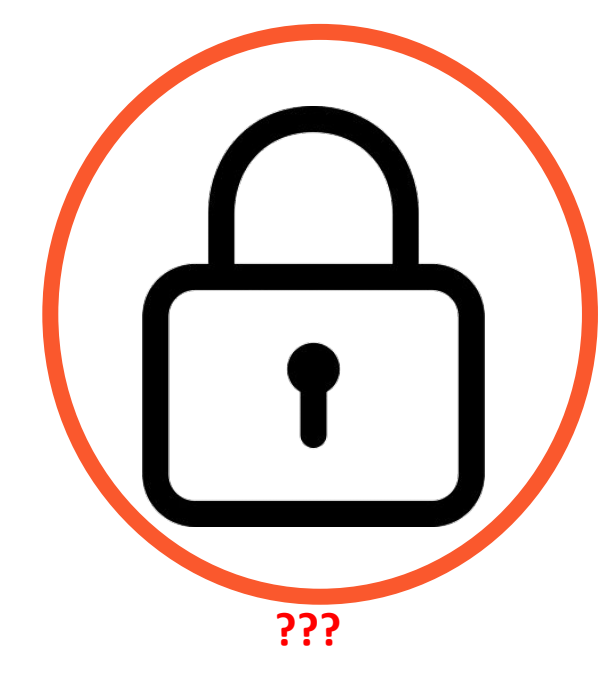

Simple XOR

Predictable location of encryption key

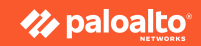

### **Ciphertext Splitting**

 Ciphertext splitted into multiple DWORD

2. Each DWORD is encoded with different arithmetic operations

3. Stored as local variables in <u>functions</u>

A1CD2379F530FA9458A71CE2EED42D1BA3C125D9

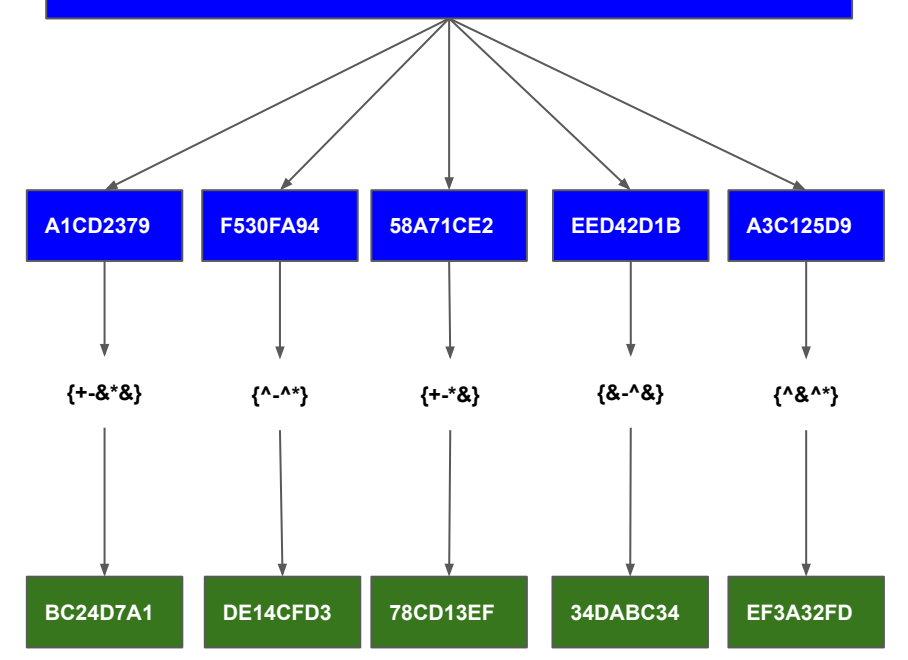

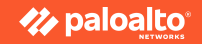

### **Ciphertext Splitting**

• Function starts with loading of address of encrypted cipher text

• Values from local variables are written into the address

| mov    | ebx, [esp+4]                     |
|--------|----------------------------------|
| mov    | dword ptr [ebx], ØACDB2BA7h      |
| add    | dword ptr [ebx], 9B37543h        |
| xor    | dword ptr [ebx], 80317A66h       |
| sub    | dword ptr [ebx], 36BFDA32h       |
| sysret |                                  |
|        |                                  |
| aHz db | 'Hz',0,0,0,0,0,0,0,0,0F7h,9Bh,19 |

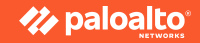

### **Ciphertext Splitting**

|                                                     | mov    |     |
|-----------------------------------------------------|--------|-----|
| B = [0xACDB2BA7, 0x9B37543, 0x80317A66, 0x36BFDA32] | mov    | dwo |
| $B1 = (B[0] + B[1]) \& 0 \times FFFFFFF$            | add    | dwo |
| $B2 = (B1 ^ B[2]) \& 0 \times FFFFFFF$              | xor    | dwo |
| result = $(B2 - B[3]) \& 0xFFFFFFFF$                | sub    | dwo |
|                                                     | sysret |     |
|                                                     |        |     |

| mov    | ebx, [esp+4]                    |
|--------|---------------------------------|
| mov    | dword ptr [ebx], ØACDB2BA7h     |
| add    | dword ptr [ebx], 9B37543h       |
| xor    | dword ptr [ebx], 80317A66h      |
| sub    | dword ptr [ebx], 36BFDA32h      |
| sysret |                                 |
| aHz db | 'Hz',0,0,0,0,0,0,0,0,0,0F7h,9Bh |

First DWORD is the length of the ciphertext!

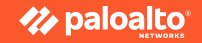

#### Locating the Encrypted Configs

Function starts with
 <u>"0x8B ?? 24 04"</u>

• Yara it ?

• FP prone ?

| 8B         5C         24         04           C7         03         E4         9F         2F         CE           81         2B         A3         95         E0         08           81         33         3B         28         3A         4A | mov<br>mov<br>sub<br>xor  | <pre>ebx, [esp+4] dword ptr [ebx], dword ptr [ebx], dword ptr [ebx],</pre> |
|----------------------------------------------------------------------------------------------------|---------------------------|----------------------------------------------------------------------------|
| 3B 4C 24 04<br>66 39 DA<br>66 85 C2<br>C7 01 C2 90 59 78                                                                                                    | mov<br>cmp<br>test<br>mov | ecx, [esp+arg_0]<br>dx, bx<br>dx, ax<br>dword ptr [ecx],                   |
| R 5C 24 04 84 EF 39 CB C7 03 E3 6B D3 8A                                                                                                    | mov<br>test<br>cmp<br>mov | ebx, [esp+ <mark>arg_0]</mark><br>bh, ch<br>ebx, ecx<br>dword ptr [ebx],   |

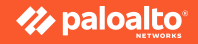

#### Locating the Encrypted Configs

#### Demo 2 (DIY)

• Writing a yara rule to locate functions containing the encrypted configuration

 Using "Findcrypt-yara" IDA Pro plug-in https://github.com/polymorf/findcrypt-yara

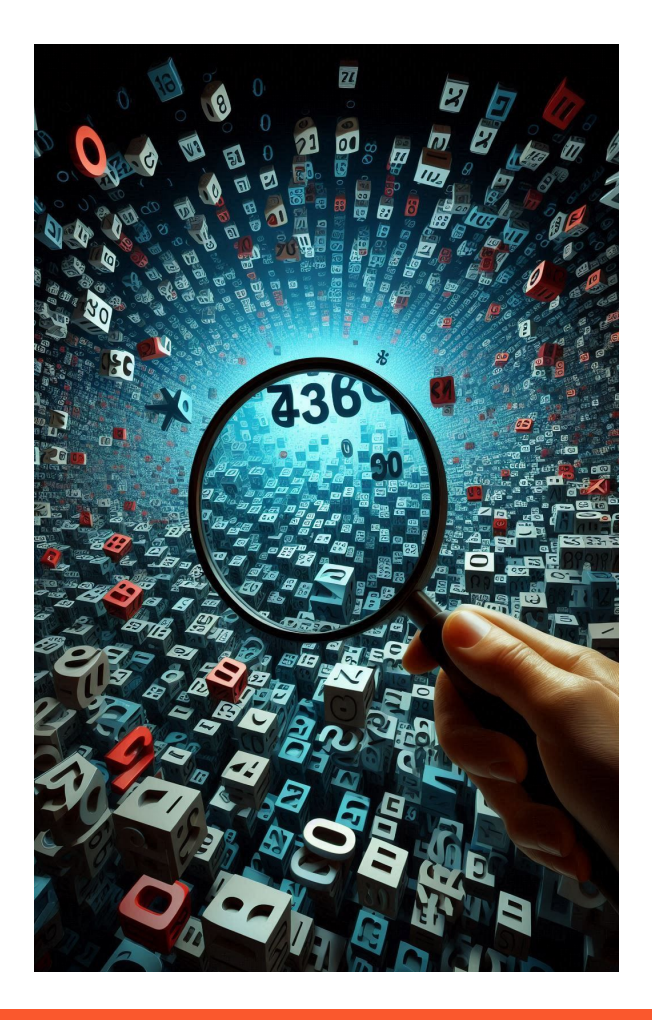

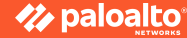

### **Decrypting Malware Configuration**

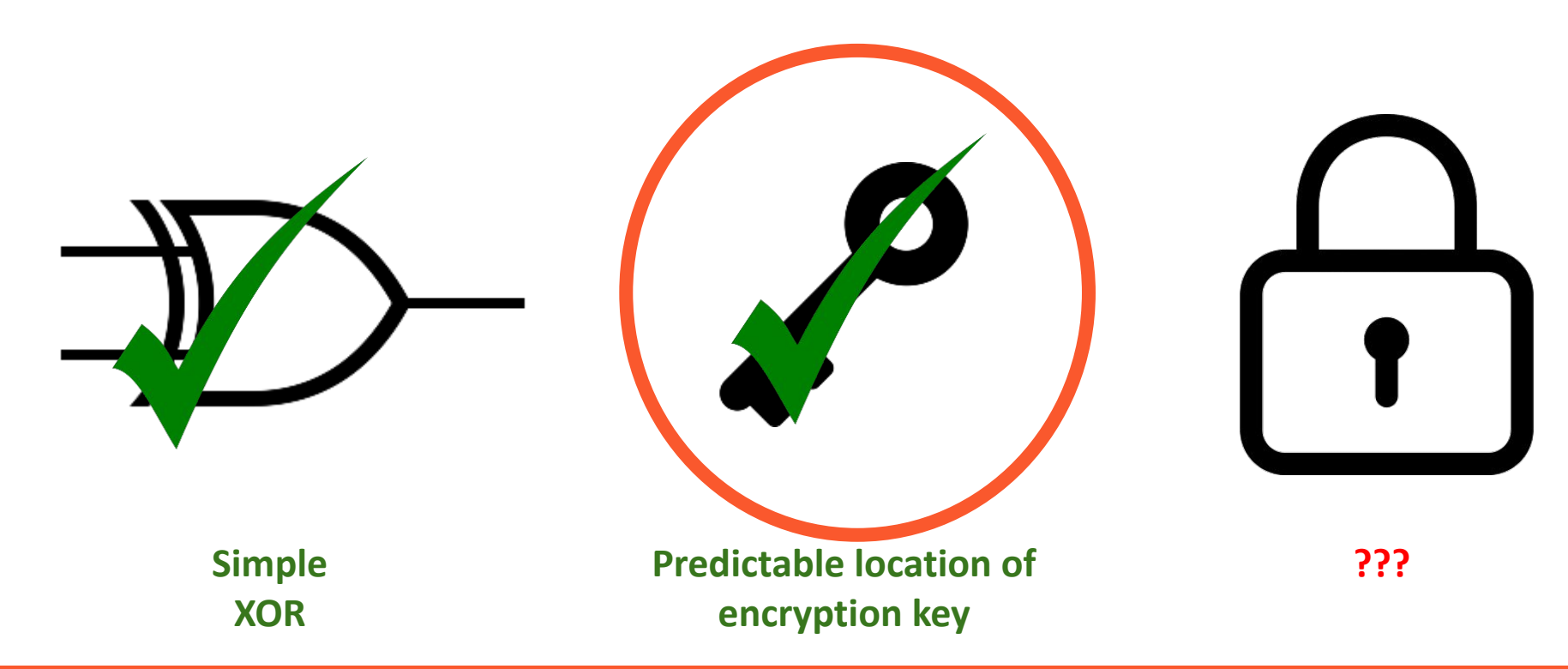

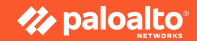
## Locating the Decryption key

## Demo 3

• Locate the decryption routine

• Locate the decryption key

• Locate the decryption key length

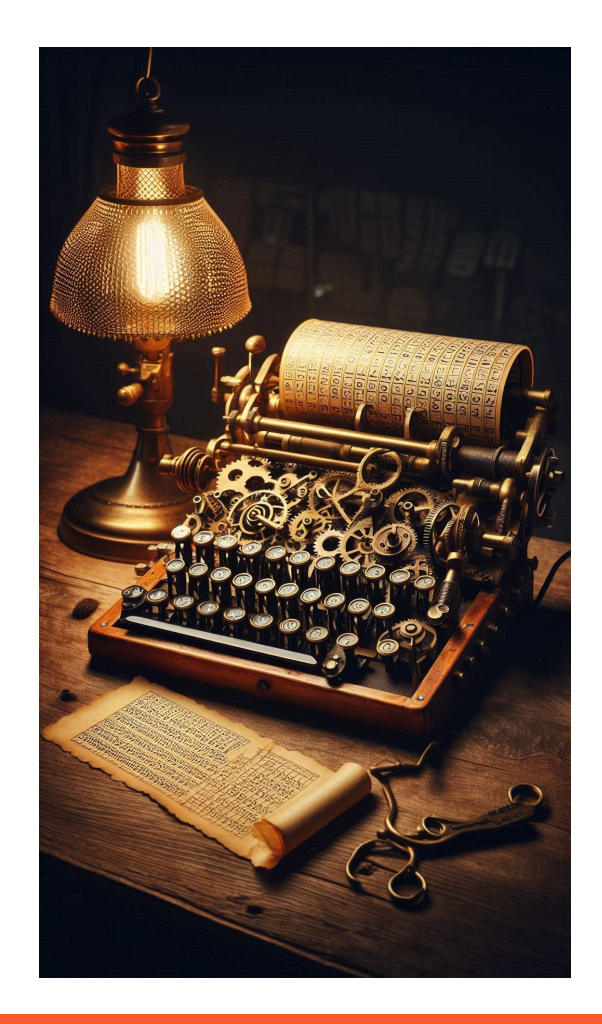

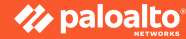

## **The Solution!**

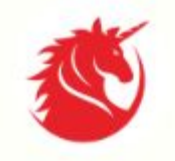

Unicorn The Ultimate CPU emulator

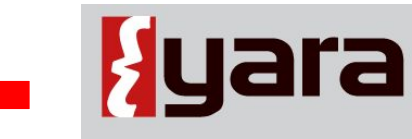

The pattern matching swiss knife for malware researchers (and everyone else)

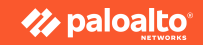

The Solution!

Demo 4

Putting it all together!

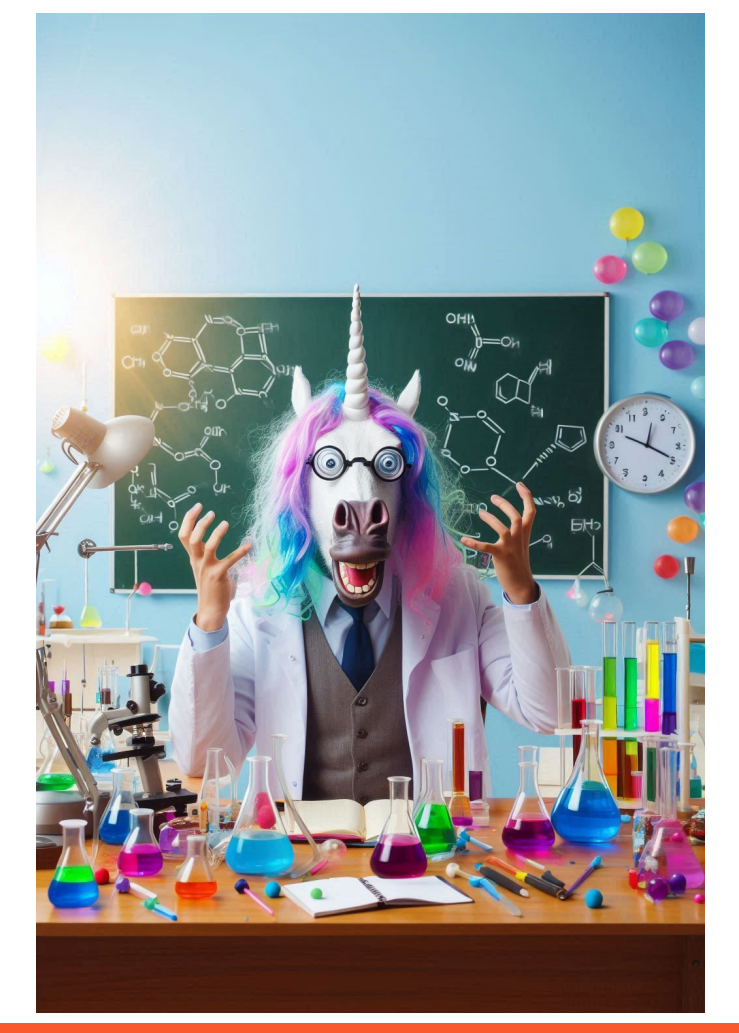

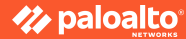

# **The Solution!**

- 1. Using memory dump
- 2. Locate function containing splitted cipher text using yara
- 3. Using Unicorn CPU emulator framework
- 4. Emulate the function containing the DWORD
- 5. Handle the 5 types of exceptions

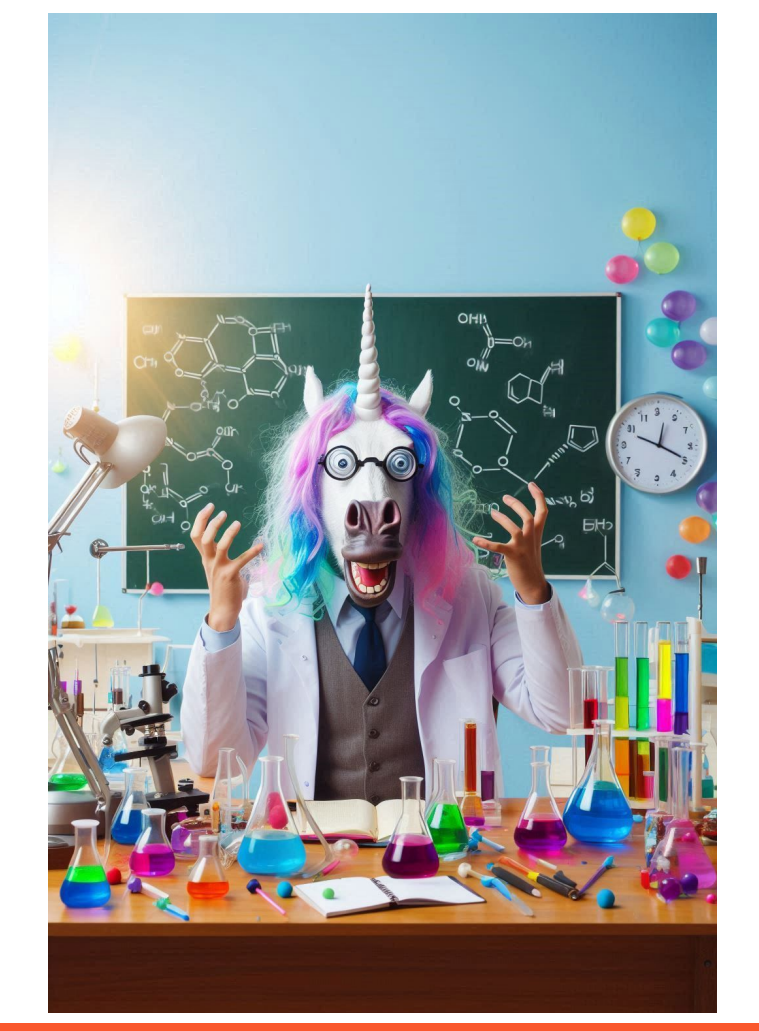

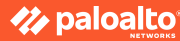

## Analysing the VEH

```
int __usercall FN_Get_Offset_Decode_key@<ecx>(_EXCEPTION_POINTERS *a1@<eax>)
 PCONTEXT ContextRecord; // eax
 int result; // ecx
 int count; // edx
 ContextRecord = a1->ContextRecord;
 result = 0x18;
 count = 0;
 while (1)
   count += 4:
    if ( *(DWORD *)((char *)&ContextRecord->ContextFlags + count) )// check all HW BP registers are zero
      break;
    if ( count == 0 \times 18 )
                                                 // return offset decode key
     return 0xE1;
  return result;
```

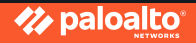

## Analysing the VEH

| call | FN_Get_Offset_Decode_key |                                |
|------|--------------------------|--------------------------------|
| test | cl, cl                   |                                |
| стр  | edx, ebx                 |                                |
| mov  | edx, 63C7099Ch           |                                |
| xor  | edx, 6649E730h           |                                |
| test | ch, bh                   |                                |
| add  | edx, 1691B385h           |                                |
| cmp  | ah, ch                   |                                |
| add  | edx, 0E3DF5E87h          | ; 0xB8                         |
| cmp  | dx, 4070h                |                                |
| add  | eax, edx                 | ; _Context.EIP = _CONTEXT+0xB8 |
| test | dl, cl                   |                                |
| mov  | edx, [eax]               |                                |
| add  | edx, OCh                 | ; Get enc offset*              |
| cmp  | dl, bl                   |                                |
| call | FN_Get_Offset_Update_EIP |                                |

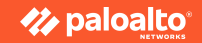

## The Solution! (unicorn\_hello\_world.py)

| PS C:\Users\User1\Desktop> python -V |                |     |      |  |  |  |  |  |
|--------------------------------------|----------------|-----|------|--|--|--|--|--|
| PS C:\Users\                         | User1\Desktop> | pip | list |  |  |  |  |  |
| Package                              | Version        |     |      |  |  |  |  |  |
|                                      |                |     |      |  |  |  |  |  |
| capstone                             | 5.0.3          |     |      |  |  |  |  |  |
| pip                                  | 24.0           |     |      |  |  |  |  |  |
| setuptools                           | 65.5.0         |     |      |  |  |  |  |  |
| unicorn                              | 2.1.1          |     |      |  |  |  |  |  |
| yara-python                          | 4.5.1          |     |      |  |  |  |  |  |

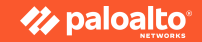

## The Solution! (unicorn\_hello\_world.py)

|    |    |    |    |    |  |                        |    | mov                  | edx, [e            | esp+           | 4]                 |                  |                |              |              |                  |                  |
|----|----|----|----|----|--|------------------------|----|----------------------|--------------------|----------------|--------------------|------------------|----------------|--------------|--------------|------------------|------------------|
|    |    |    |    |    |  |                        |    | mov<br>xor           | dword p<br>dword p | otr  <br>otr   | [edx],<br>[edx],   | 91401<br>5AB00   | CD9<br>D9F     | h<br>h       |              |                  |                  |
|    |    |    |    |    |  |                        |    | vmptrst              | qword p            | otr            | [ebx]              |                  | ; 1            | nval         | 10 1         | nstruc           | tion             |
|    |    |    |    |    |  |                        |    | db ØCFh.             | 8 dup(             | (0).           | ØF2h.              | 3Eh,             | 0B2            | h. 7         | 1h.          | 17h. 0           | ECh,             |
|    |    |    |    |    |  |                        |    |                      |                    |                |                    |                  |                |              |              |                  |                  |
|    |    |    |    |    |  |                        |    | xor                  | dword p            | otr            | [edx],             | 26FB8            | 054            | h            |              |                  |                  |
|    |    |    |    |    |  |                        |    | push                 | ecx                |                |                    |                  |                |              |              |                  |                  |
|    |    |    |    |    |  |                        |    | mov                  | ecx, OF            | -EBD4          | 4B6Ch              |                  |                |              |              |                  |                  |
|    |    |    |    |    |  |                        |    | xor                  | ecx, 9/            | //6E           | 9D0h               |                  |                |              |              |                  |                  |
|    |    |    |    |    |  |                        |    | add                  | ecx, 55            | 2000           | -4AN<br>900Ah      |                  | • F            | CY-0         | v100         |                  |                  |
|    |    |    |    |    |  |                        |    | nush                 | esi                | . 560.         | 20A1               |                  | , -            | CA-0.        | X100         |                  |                  |
|    |    |    |    |    |  |                        |    | pushf                |                    |                |                    |                  |                |              |              |                  |                  |
|    |    |    |    |    |  |                        |    | mov                  | esi, es            | sp             |                    |                  |                |              |              |                  |                  |
|    |    |    |    |    |  |                        |    | add                  | [esi],             | ecx            |                    |                  |                |              |              |                  |                  |
|    |    |    |    |    |  |                        |    | popf                 |                    |                |                    |                  | ; e            | nabl         | e Tr         | ap Fla           | ng!              |
|    |    |    |    |    |  |                        |    | стр                  | edx, ec            | x              |                    |                  |                |              |              |                  |                  |
|    |    |    |    |    |  | ;<br>C0 <b>;</b><br>07 | ιU | db 'u',1<br>db '⊡',9 | 6h,96h,<br>Eh,0C5h | ,0E61<br>n,1A1 | n,5Dh,7<br>n,';R', | 7,9,1E<br>,81h,7 | <br>h,'<br>,0B | F',0<br>8h,8 | C0h,<br>0h,0 | 0E7h,9<br>FCh,0E | )Bh,0F<br>31h,'^ |
| 02 | 00 | 6F | F4 | 12 |  |                        |    | add                  | dword p            | otr            | [edx],             | 12F46            | F00            | h            |              |                  |                  |

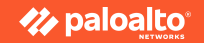

## The Solution! (emulate\_config\_dump.py)

python3.11 emulate\_config\_dmp.py

INF0:\_\_main\_\_:C2 url = https://softiq.ro/event/update/mCNQZhDQboPBW61.bin enc config addr = 0x7A54BF

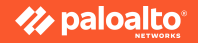

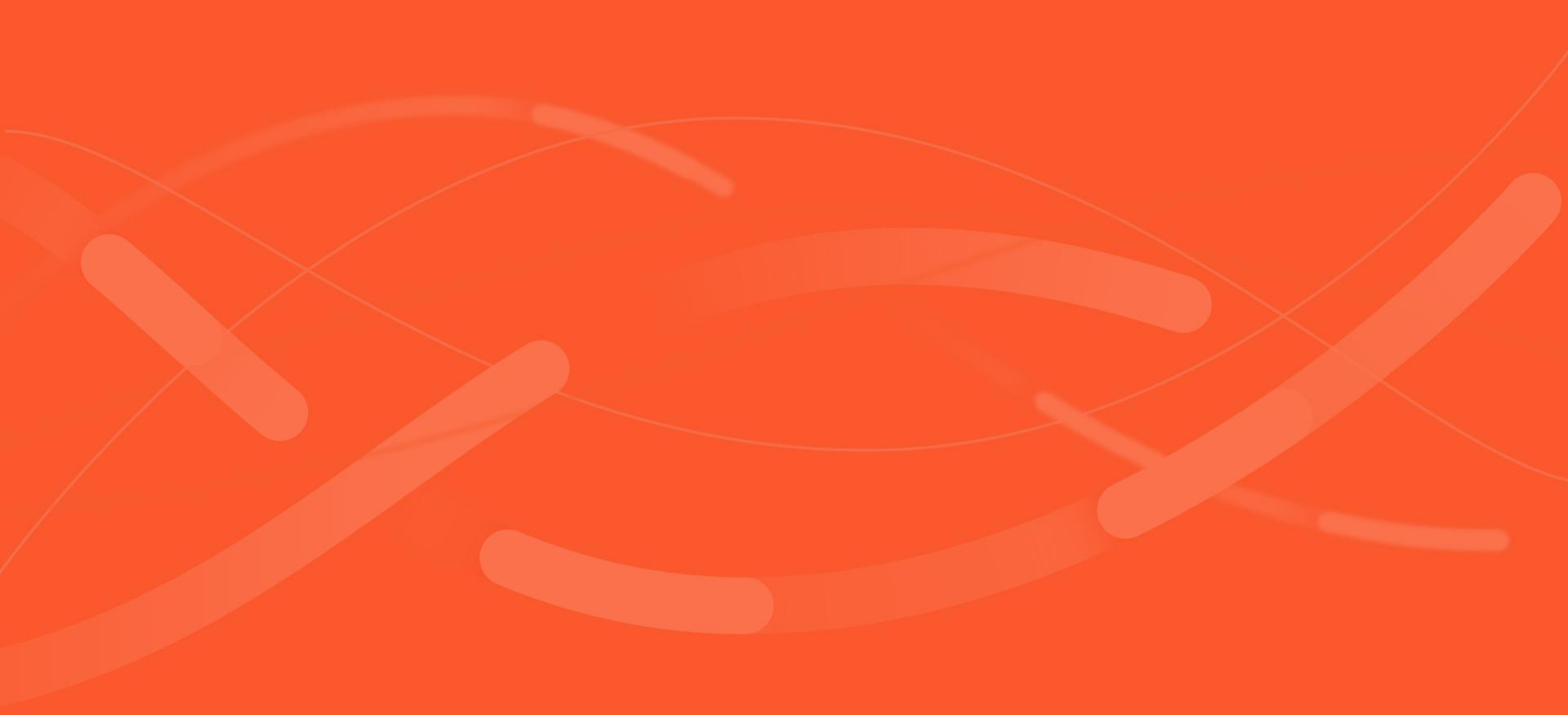

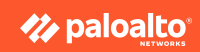

#### Agenda for part 2

- We will deep dive into .NET and how configuration extraction can be achieved
- Most of the samples are not very difficult to extract config, but we got to learn .NET runtime to achieve it.

- We will be going through:
  - Identify .NET
  - .NET structure
  - Tools
  - Sources for research
  - Unpacking .NET payloads
  - Locate configs
  - Understanding CLR tokens
  - Extract configs

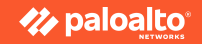

## **Introduction to .NET**

- .NET is a free and open-source application platform supported by Microsoft.
  - The initial .NET release was 2016. It's also getting attentions among threat actors.
- C# is the main programming language for .NET
- Terminology:
  - CLR (Common Language **Runtime**)
  - CIL: Common **Intermediate Language** is the bytecode language that the just-in-time (JIT) compiler of the .NET Framework interprets.
- There are awful lot of malwares written in .NET (especially infostealer)

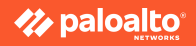

## How to identify .NET?

Cmd command: \$ file sample.exe

sample.exe: PE32+ executable (GUI) x86-64 Mono/.Net assembly, for MS Windows

YARA has **is\_donet** in dotnet module. Let's take a look at how it's implemented

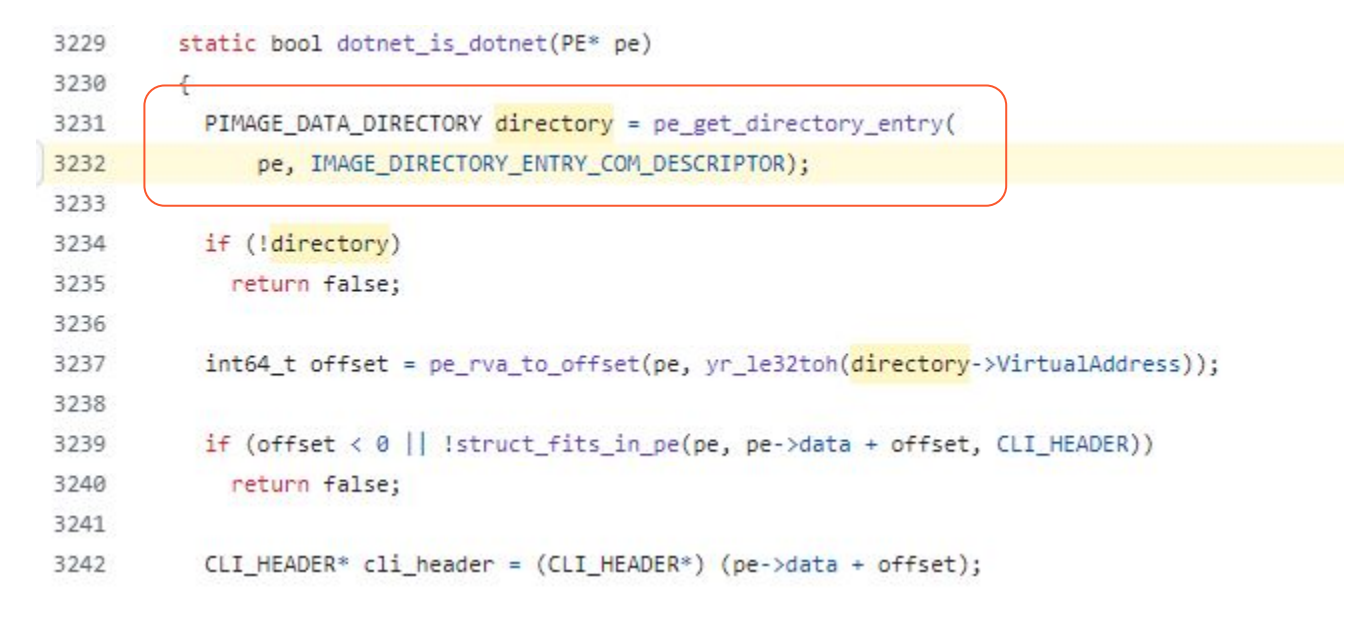

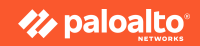

#### .NET header structure

- Reuse PE structure
- A special .NET data directory
   IMAGE\_DIRECTORY\_ENTRY\_COM\_DESC
   RIPTOR can be found for referencing the
   Cor20 header

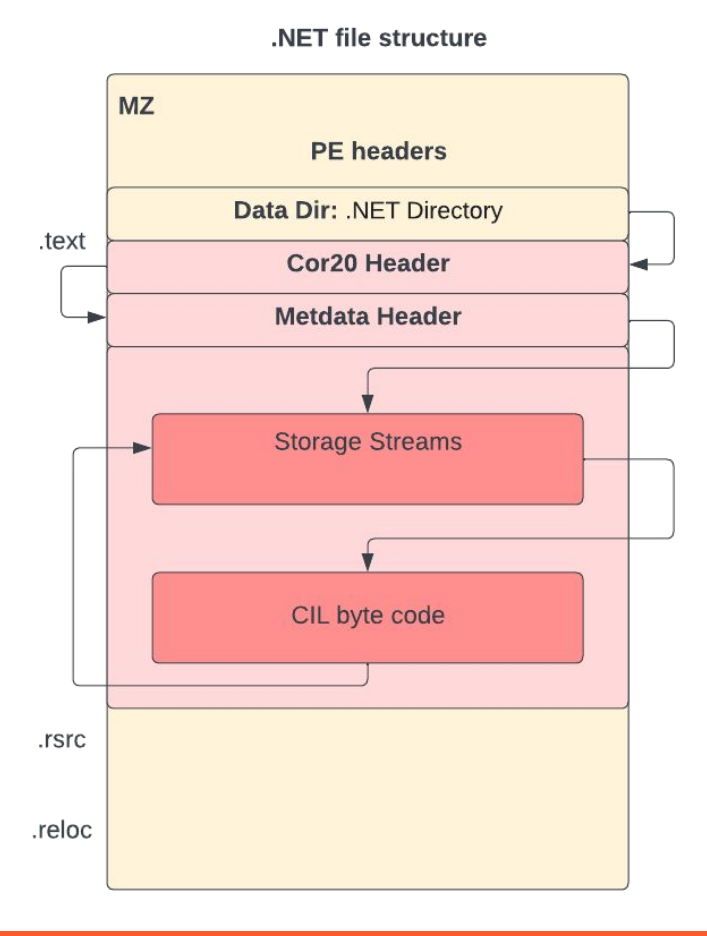

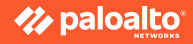

## .NET malware analysis tool I personally like

- dnSpy: a debugger and .NET assembly editor
  - The decompliation function is provided by ILSpy
  - The repo was archived since 2020; but it's still arguably the most popular tool for analysing .NET malware
- Megadumper: a handy .NET payload memory dump tool.
  - Very useful for unpacking
- IDAPro: not necessary, it's just my prefer tool to show CIL and decompiled code side-by-side.
- x32/x64 dbg: sometimes, when sample jumps from managed into unmanaged and vice versa. Most of the time I use dnSpy to debug .NET malwares.

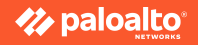

### Where to find .NET samples for research

- VirusTotal
- Malware bazaar Abuse.ch <u>https://bazaar.abuse.ch/browse/</u>

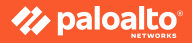

#### Fact is most of the samples are packed

- This means the Redline sample you downloaded from VT or malware bazaar doesn't look like Redline.
- However, configuration extractor requires Redline payload to work on.
- To defeat packing, in a production environment, the extractor is run on top of memory analysis framework:

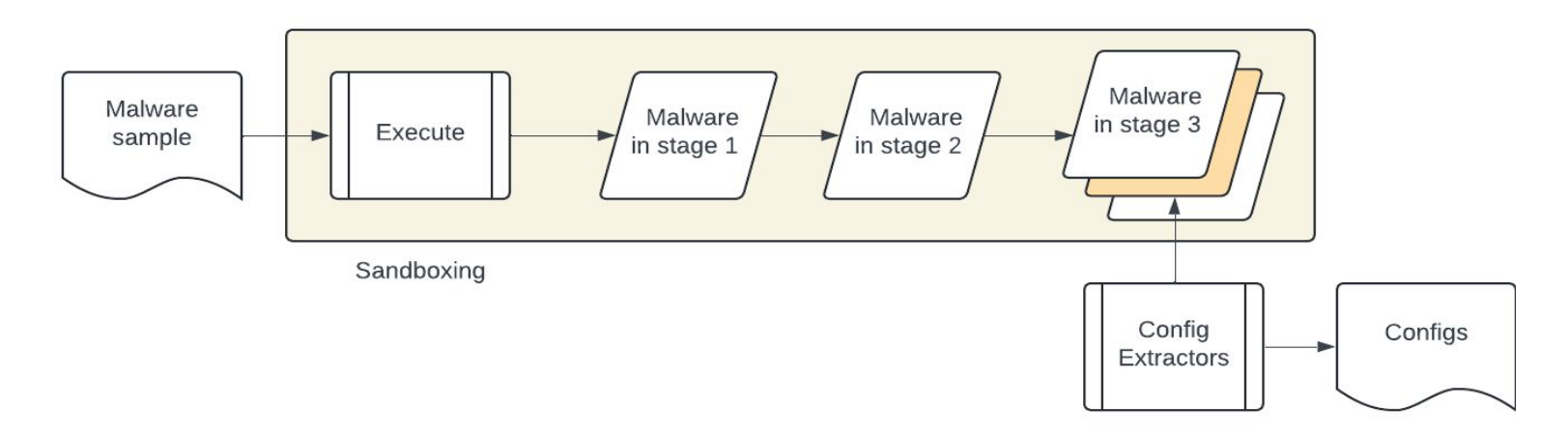

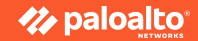

## Today, let's exercise unpack .NET samples

Terminology:

• packer/crypter/protector: the tool hides the real payload

Pre-requirement:

• A windows Virtual Machine with dnSpy installed

Sample:

- 458e5bd8e3508c15449bfd4c9931a59cd2a6a95ed9e6bb5b0090aa6641a29c77
  - It's a fresh sample on malware bazaar which is labeled as Agent-Tesla

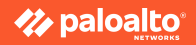

Step 1. Throw the sample into dnSpy and find the entrypoint

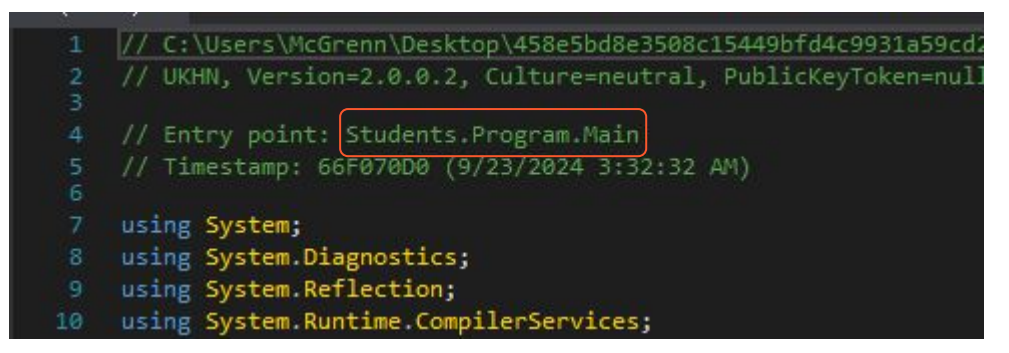

Step 2. Search for dynamic IL loading APIs and place a breakpoint at the instruction

• typeof(Assembly).InvokeMember, assembly.GetTypes, .CurrentDomain.Load(), etc

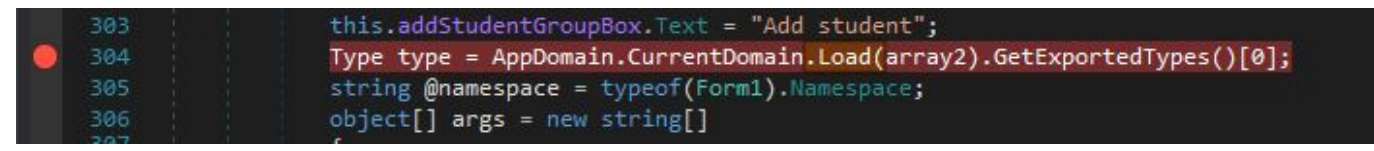

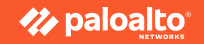

Step 3. Run the sample and hope we are lucky enough to intercept the payload.

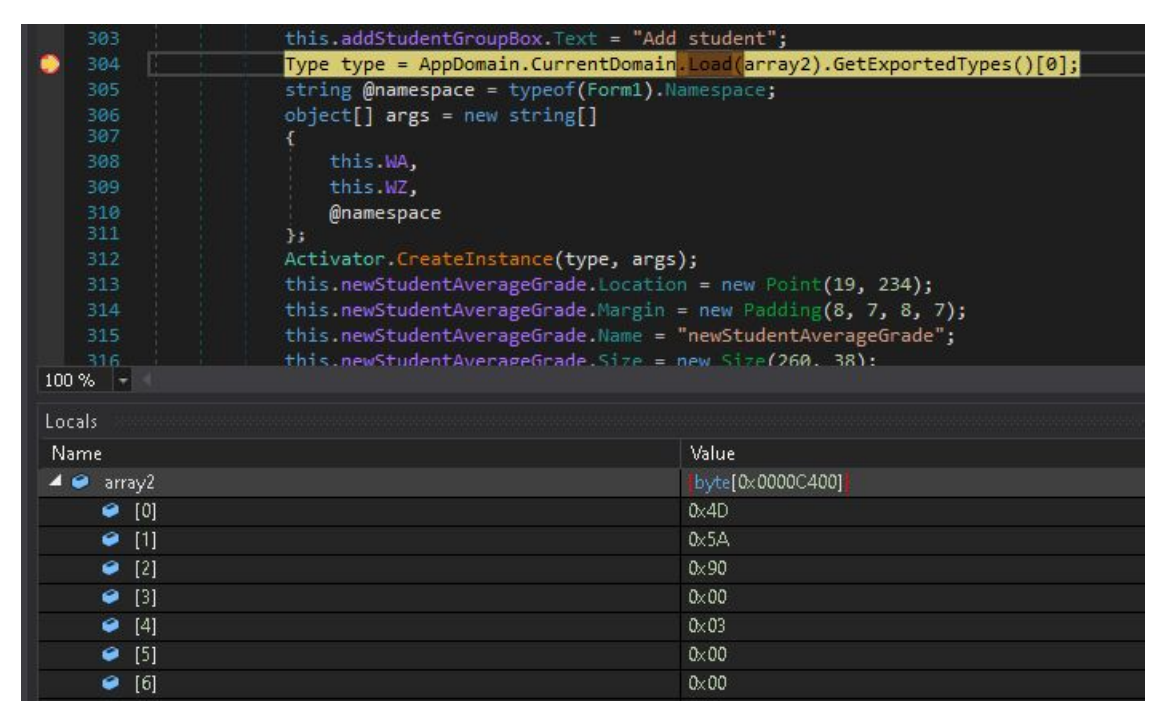

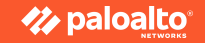

Step 4. Right click on the `array2` and save it to the disk. Reload the payload back to dnSpy.

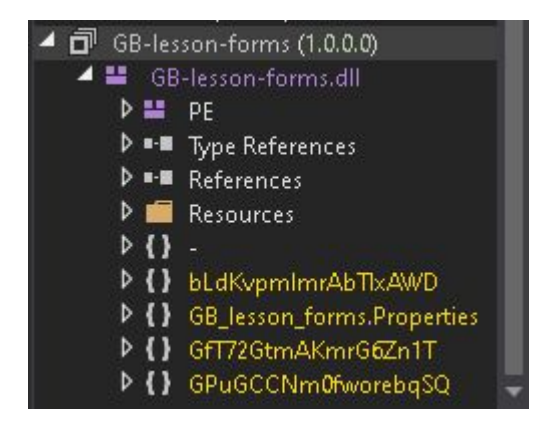

• It is not Agent-Tesla that we long for. We demonstrated that malware nowadays are multistage and **manually unpack them seems not easy to scale up**. So what's now?

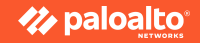

• Use my holy grail .NET unpacking tool: MegaDumper!

|                                                                                                    | 🛠 MegaDumper 1.0 by CodeCracker / SnD                                                                                                    |                                                      |        |                                                             | - 🗆 X                                                |
|----------------------------------------------------------------------------------------------------|----------------------------------------------------------------------------------------------------|------------------------------------------------------|--------|-------------------------------------------------------------|------------------------------------------------------|
|                                                                                                    | Main Help                                                                                                    |                                                      |        |                                                             |                                                      |
| 🔜   🗹 🦲 🗢   Dumps                                                                                                    | Process Name<br>svchost.exe<br>Microsoft Photos.exe                                                                                                    | PID<br>2340<br>2584                                  | Status | .NET<br>false<br>false                                      | Location ^                                           |
| File     Home     Share     View       Image: Comparison of Comparison of Co                                                                  | Huntimetroker exe<br>dilhost exe<br>svchost exe<br>taskhostw.exe<br>svchost exe<br>svchost exe<br>svchost exe                                                      | 8792<br>1656<br>4324<br>4396<br>3116<br>7200<br>2676 | Killed | false<br>false<br>false<br>false<br>false<br>false<br>false |                                                      |
| ← → · ↑ → Dumps · C                                                                                                    | SearchProtocolHost exe<br>audiodg.exe<br>upfc.exe<br>svchost.exe<br>WmiPrvSE.exe                                                                                   | 3260<br>1628<br>4364<br>4392<br>2176                 | Killed | false<br>false<br>false<br>false<br>false                   |                                                      |
| Desktop System System UnknownName Documents Documents D | svchostexe<br>smatscreen.exe<br>SearchFilterHost exe<br>dlhostexe<br>MegaDumper.exe                                                                                |                                                      | Killed | false<br>false<br>false<br>false<br>true                    | C:\Users\McGrenn\Desktop\Tools\}                     |
| Pictures      P GIUKHN(2)     UKHN     System32     Www64cpu.dll                                                                                                    | 1 458e5bd8e3508c15449bid4c9331a59cd2a6a95ed9e6bb5b0090aa6641a29c77.exe<br>458e5bd8e3508c15449bid4c9931a59cd2a6a95ed9e6bb5b0090aa6641a29c77.exe<br>dmSpy exe<br>√ < | 7212<br>1408<br>7072                                 | Killed | true<br>true<br>false                                       | C:\Users\McGrenn\Desktop<br>C:\Users\McGrenn\Desktop |
| ☐ Tools<br>∰ Videos<br>▲ OneDrive - Persor                                                                                                    |                                                                                                    |                                                      |        |                                                             |                                                      |
| This PC  3 30 Objects Desktop  Commenter  *                                                                                                    |                                                                                                    |                                                      |        |                                                             |                                                      |

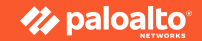

| Assembly Explorer                                                                                                    | Oq9 ×    |                                                                   |
|----------------------------------------------------------------------------------------------------|----------|-------------------------------------------------------------------|
| <ul> <li>▶ □ GB-lesson-forms (1.0.0.0)</li> <li>▲ □ mscorlib (4.0.0.0)</li> </ul>                                                                                                    | 79<br>80 | <pre>for (int i = 0; i &lt;= jv1ed.qG3b() - 1; i++) {</pre>       |
| ▶ 🖴 CommonLanguageRuntimeLibrar                                                                                                    | 81<br>82 | try<br>{                                                          |
| 7e5bb978-3a35-43a5-95fe-dd44d6'                                                                                                    | 83       | <pre>text2 = jv1ed.KJ48(i, "origin_url");</pre>                   |
| ✓                                                                                                    | 84       | <pre>text3 = jv1ed.KJ48(i, "username_value");</pre>               |
| P                                                                                                    | 85       | <pre>text4 = jv1ed.KJ48(i, "password_value");</pre>               |
| ▶ ■ Type References                                                                                                    | 86       | <pre>if (text4.StartsWith("v10")   text4.StartsWith("v11"))</pre> |
| ▶ ■ ■ References                                                                                                    | 87       |                                                                   |
| ▶{} -                                                                                                    | 88       | <pre>byte[] njsoy4kPF = new byte[0];</pre>                        |
| A State of the state of the state of the  | 89       | if (text.Contains("Opera Stable") & Directory.Exists              |
| ▶ <b>{ }</b> 25N                                                                                                    |          | (Directory.GetParent(text).FullName))                             |
| Image: Second State State S | 90       | {                                                                 |
| A State of the second second secon | 91       | njsoy4kPF = Oq9.3hMQSBW(Directory.GetParent                       |
| File State Stat |          | <pre>(text).FullName);</pre>                                      |
| ♦ { } ivfQ                                                                                                    | 92       |                                                                   |
| JYXIWTRAWY                                                                                                    | 93       | else                                                              |
| ♦ {} kIZ                                                                                                    | 95       | nisov4kPE - 0a9 3hMOSBW(Directory GetParent                       |
| 4 {} LCVUXw                                                                                                    |          | (text).Parent.FullName):                                          |
| ⊿ 🔩 Oq9 @0200004C                                                                                                    | 96       | }                                                                 |
| Base Type and Interface                                                                                                    | 97       | <pre>text4 = Oq9.RUHvwsYqJ(Encoding.Default.GetBytes</pre>        |
|                                                                                                    |          | <pre>(jv1ed.KJ48(i, "password_value")), njsoy4kPF);</pre>         |
| © Qa90 : void @060001                                                                                                    | 98       |                                                                   |
|                                                                                                    | 100.04 - |                                                                   |

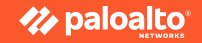

#### Preparing to extract a configuration

Sample: 101b9564ba11aa44372b37b1143eac0d5dd1e3f38c6a35517de843b9f23b3704

Family: RedLine v2

Unpacks to 47d6bf807e275d25a63015ef106fb2548b5394342ec8fdfc7f809e1699810330

The sample gives away it's a RedLine:

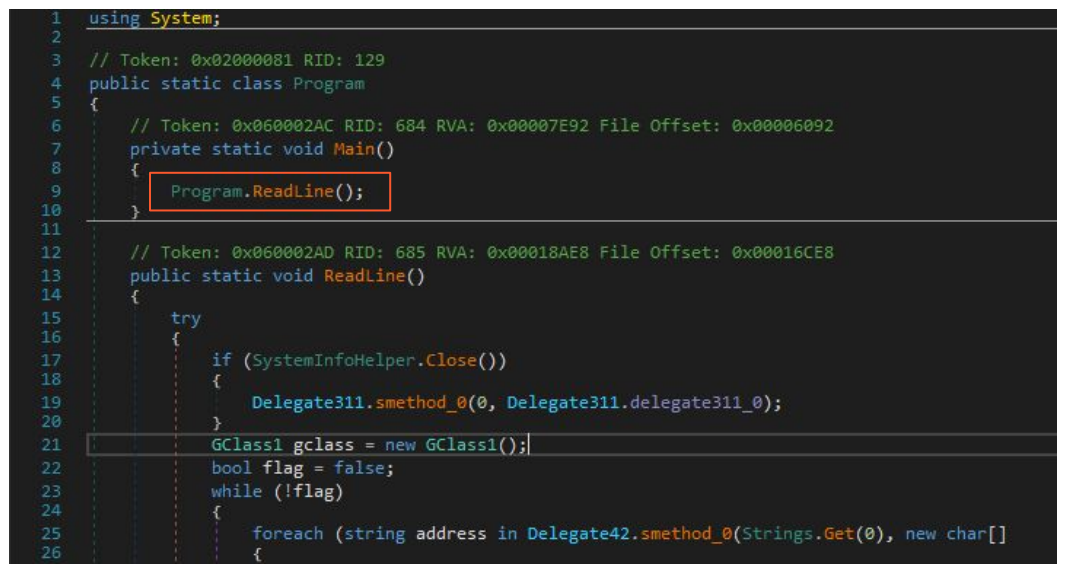

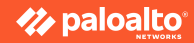

## Where is the configuration:

Each malware family has their own design; but a general approach to find the config is:

- Configuration entries are always together. Because config controls the program, config is prepared altogether when sample is produced.
  - In .NET sample, configs can likely to be all in one class
- If the configuration is encrypted, malware is likely calling a same decryption routine over-and-over.
- Configuration often is associated with network connection part.
  - A trick is to locate the API that is related network and trace where the argument come from.

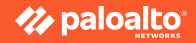

## Where is the configuration in the sampe:

Sample: 101b9564ba11aa44372b37b1143eac0d5dd1e3f38c6a35517de843b9f23b3704

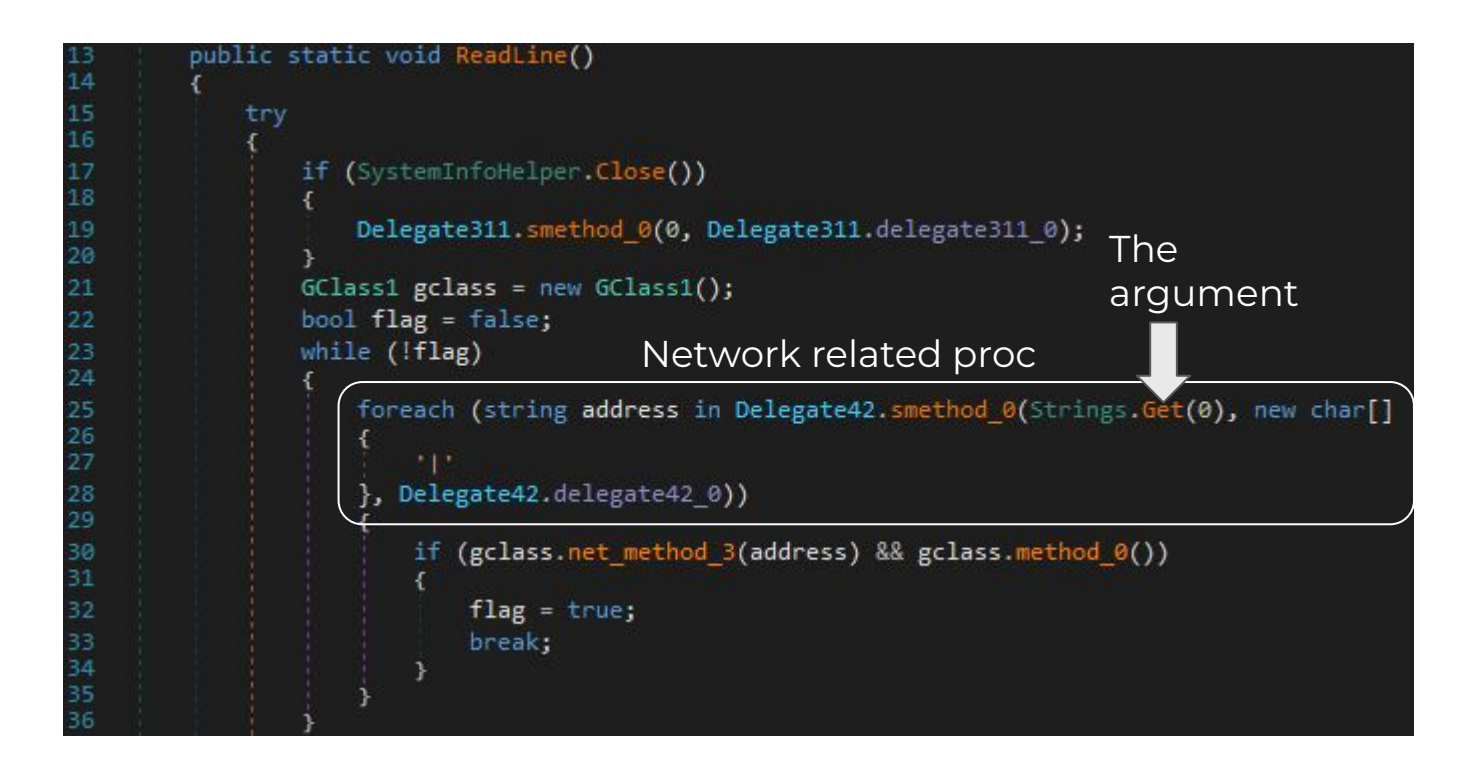

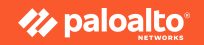

## Where is the configuration in the sampe (cont):

- Config entries are together
- Config is encrypted
  - call the same decryption func

public static class Strings // Token: 0x06000197 RID: 407 RVA: 0x0001505C File Offset: 0x0001325C static Strings() Class8.smethod 0(); Strings.Keys = new string[3]; Strings.Keys[0] = "Proscribe"; Strings.Keys[1] = StringDecrypt.Read("NR8mCwAYAREEKignKVMjWjYjGUciHylGOFMjAD Strings.Keys[2] = StringDecrypt.Read("Bxw5PDQ1BQ8xYB0XKSs40TU0IEY6JTUAJD0/Jil Strings.Array = new List<string>(); List<string> array = Strings.Array; byte[] array2 = new byte[32]; Delegate136.smethod @(array2, fieldof(<PrivateImplementationDetails>.F495C984 array.Add(Strings.Decrypt(array2)); List<string> array3 = Strings.Array; byte[] array4 = new byte[16]; Delegate136.smethod @(array4, fieldof(<PrivateImplementationDetails>.struct2 array3.Add(Strings.Decrypt(array4)); List<string> array5 = Strings.Array; byte[] array6 = new byte[16]; Delegate136.smethod @(array6, fieldof(<PrivateImplementationDetails>.struct2 array5.Add(Strings.Decrypt(array6)); List<string> array7 = Strings.Array; byte[] array8 = new byte[16]; Delegate136.smethod @(array8, fieldof(<PrivateImplementationDetails>.struct2 array7.Add(Strings.Decrypt(array8)); List<string> array9 = Strings.Array; byte[] array10 = new byte[16]; Delegate136.smethod\_0(array10, fieldof(<PrivateImplementationDetails>.D814B26 array9.Add(Strings.Decrypt(array10));

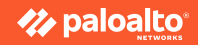

### How config works?

• Set BreakPoint at line 22 and step over until line 24

|       | 199    | A TORENT OVEROODST HER 32                                                                                |
|-------|--------|----------------------------------------------------------------------------------------------------|
|       | 9      | public static class Strings                                                                              |
|       | 10     |                                                                                                    |
|       | #      | // Token: 0x0600019/ RID: 40/ RVA: 0x0001505C File Offset: 0x0001325C                                    |
|       | 12     | static Strings()                                                                                         |
|       | 15     |                                                                                                    |
|       | 14     | Class8.smethod_0();                                                                                      |
|       | 15     | <pre>Strings.Keys = new string[3];</pre>                                                                 |
|       | 16     | <pre>Strings.Keys[0] = "Proscribe";</pre>                                                                |
|       | 17     | Strings.Keys[1] = StringDecrypt.Read("NR8mCwAYAREEKignKVMjWjYjGUc                                        |
|       | 18     | Strings.Keys[2] = StringDecrypt.Read("Bxw5PDQ1BQ8xYB0XKSs40TU0IEY                                        |
|       | 19     | <pre>Strings.Array = new List<string>();</string></pre>                                                  |
|       | 20     | <pre>List<string> array = Strings.Array;</string></pre>                                                  |
|       | 21     | <pre>byte[] arrav2 = new byte[32];</pre>                                                                 |
|       | 22     | Delegate136.smethod @(arrav2. fieldof( <privateimplementationdetai< th=""></privateimplementationdetai<> |
|       | 23     | array.Add(Strings.Decrypt(array2));                                                                      |
| ٠     | 24     | <pre>List<string> array3 = Strings.Array;</string></pre>                                                 |
| 100 % | 6 -    |                                                                                                    |
| Loca  | ls 👘   |                                                                                                    |
| Nan   | ne     | Value                                                                                                    |
| Q     | , Stri | ngs.Decrypt returned "82.147.85.205;24010"                                                               |
| 2     |        |                                                                                                    |
|       |        |                                                                                                    |

Observations:

- 1. Key prep.
- 2. Ciphertext prep.
- 3. Decryption

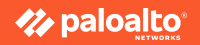

### Steps to extract config

• Config init.

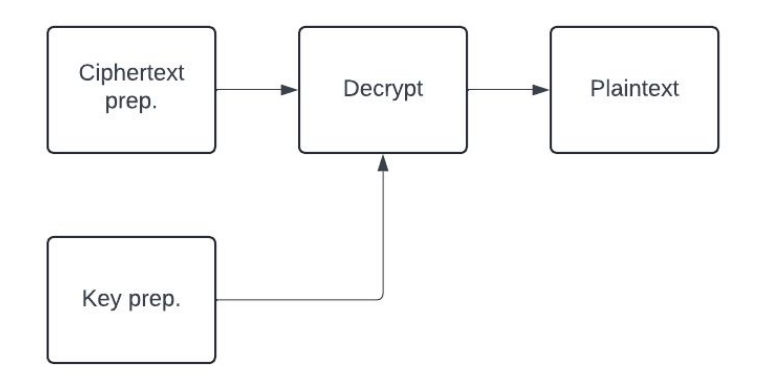

- **1.** Get the ciphertext from binary
- 2. Prepare the key
- 3. Reverse engineer the decryption

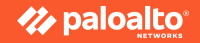

#### Extract config: get the ciphertext

Ciphertext is at <PrivateImplementationDetails>.F495C9...DA

Delegate136.smethod\_@(array2, fieldof(<PrivateImplementationDetails>.F495C984B051BFF089D74440FC9FD44D1B9C4BDA).
array.Add(Strings.Decrypt(array2));
List<string> array3 = Strings.Array;

PrivateImplementationDetails is a class with all the structure inside:

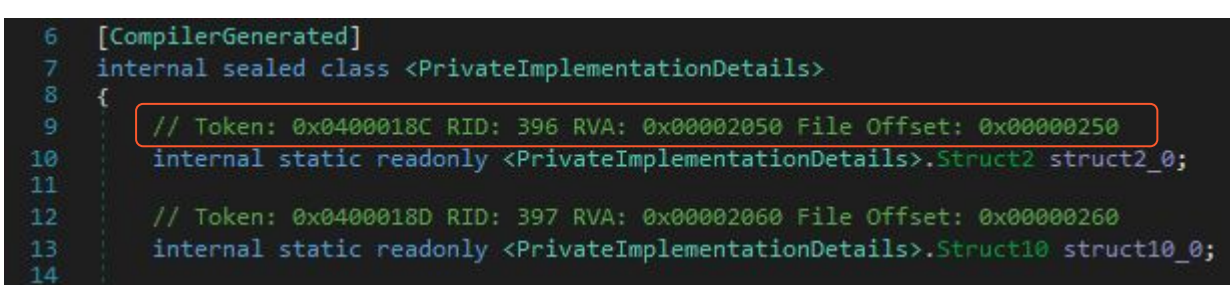

Pay attention to the comment in dnSpy.

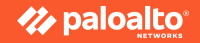

### Extract config: get the ciphertext, CIL view, pl

dnSpy decompiled view of accessing C&C ciphertext

Delegate136.smethod\_@(array2, fieldof(<PrivateImplementationDetails>.F495C984B051BFF089D74440FC9FD44D1B9C4BDA).
array.Add(Strings.Decrypt(array2));
List<string> array3 = Strings.Array;

In C, every object is reference by pointer. However, in .NET, ever object is accessed by token.

| seg000:BF32 25             | dup     |                                                                                                    |
|----------------------------|---------|----------------------------------------------------------------------------------------------------|
| seg000:BF33 D0 1F 02 00 04 | ldtoken | valuetype Struct4 <privateimplementationdetails>:::F495C984B051BFF089D74440FC9FD44D1B9C4BDA</privateimplementationdetails> |
| seg000:BF38 7E D2 02 00 04 | ldsfld  | class Delegate136 Delegate136::delegate136_0                                                                               |
| seg000:BF3D 28 E0 04 00 06 | call    | <pre>void Delegate136::smethod_0(class [mscorlib]System.Array array_0, valuetype [mscorlib]Syste</pre>                     |
| seg000:BF42 28 99 01 00 06 | call    | <pre>string Strings::Decrypt(unsigned int8[] chiperText)</pre>                                                             |

Token(little endian) = 04 00 02 1F

- 04 is referencing Field Table Stream in #~
- The token is indexed 0x021F in Field Table

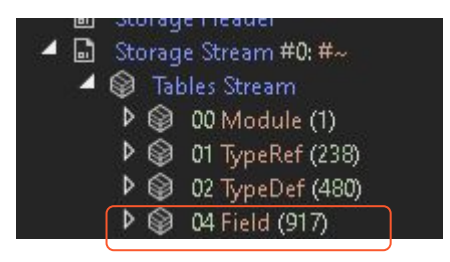

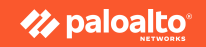

### Extract config: get the ciphertext, CIL view, p2

In order to get the token, we want to anchor the code where C&C ciphertext token is access.

Here is an example of YARA rule which we can use to anchor the offset of the instr

 Or you can use regex
 Access the offset of YARA rule matches + 25 for the opcode of D0 (ldtoken), then the followed 4
 bytes are ciphertext token

| and the second second |        |     |    |
|-----------------------|--------|-----|----|
| stri                  | ngs:   |     |    |
|                       | \$ = { |     |    |
|                       | A2     |     |    |
|                       | 73     | [3] | OA |
|                       | 80     | [3] | 04 |
|                       | 7E     | [3] | 04 |
|                       | 1F     | 20  |    |
|                       | 8D     | [3] | 01 |
|                       | 25     |     |    |
|                       | DO     | [3] | 04 |
|                       | 7E     | [3] | 04 |
|                       | }      |     |    |
| cond                  | ition: |     |    |
|                       | all of | the | Π  |
|                       |        |     |    |
|                       |        |     |    |

| seg000:BF32 | 25   |       | -  |    | dup     |                                                                                                    |
|-------------|------|-------|----|----|---------|----------------------------------------------------------------------------------------------------|
| seg000:BF33 | D0 [ | 1F 02 | 00 | 04 | ldtoken | valuetype Struct4 <privateimplementationdetails>:::F495C984B051BFF089D74440FC9FD44D1B9C4BDA</privateimplementationdetails> |
| seg000:BF38 | 7E   | 02 02 | 00 | 04 | ldsfld  | class Delegate136 Delegate136::delegate136_0                                                                               |
| seg000:BF3D | 28   | EØ 04 | 00 | 06 | call    | void Delegate136::smethod @(class [mscorlib]System.Array array @, valuetype [mscorlib]Syste                                |
| seg000:BF42 | 28   | 99 01 | 00 | 06 | call    | <pre>string Strings::Decrypt(unsigned int8[] chiperText)</pre>                                                             |

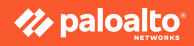

### Extract config: get the ciphertext, CIL view, p3

To get the data from the token, I found two different library are achievable

- <u>https://github.com/pan-unit42/dotnetfile</u>
- <u>https://github.com/malwarefrank/dnfile</u>

I'm using dnfile as an example for today. But they worked quite the same way.

By calling get\_field\_data\_from\_token, we get the actual data of C&C ciphertext

```
def get_field_data_from_token(token: int, dn: dnfile, size: int) -> Optional[bytes]:
58
59
        token mask = 0xFFFFFF
        rva: Optional[int] = get_field_rva_by_index(index=token & token_mask, dn=dn)
60
61
        if rva is None:
62
            return None
        return dn.get_data(rva, size)
63
64
65
    def get_field_rva_by_index(index: int, dn: dnfile.dnPE) -> Optional[int]:
66
        if not hasattr(dn, 'net') or not hasattr(dn.net, 'mdtables'):
67
68
            return None
69
70
        mdtables = dn.net.mdtables
71
        for row in mdtables.FieldRva.rows:
72
            if row.Field.row_index == index:
73
                return row.Rva
75
        return None
```

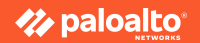

### Steps to extract config

• Config init.

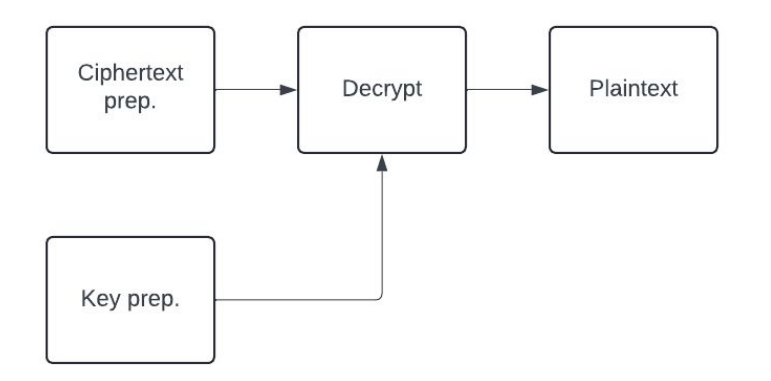

- 1. Get the ciphertext from binary
- **2.** Prepare the key
- **3.** Reverse engineer the decryption

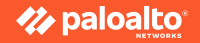

#### Extract config: prepare the key and implement decryption, part 1

There's no trick, just pure reverse engineering.

One tip is debugger is helpful. I always make some guess, and prove my assumptions in debugging.

class RedlineV2Crypto: def \_\_init\_\_(self, key: bytes, iv: bytes, keykey: bytes): self.key: Optional[bytes] = self.xor\_decrypt(data=key, key=keykey) self.iv: Optional[bytes] = self.xor decrypt(data=iv, kev=kevkev) Oproperty def readv(self) -> bool: return None not in [self.key, self.iv] Ostaticmethod def xor decrypt(data: bytes, key: bytes) -> Optional[bytes]: try: return b64decode(b64decode(bytes([a ^ b for a, b in zip(b64decode(data), cycle(key))]))) except ValueError: return None def decrypt(self, ciphertext: bytes) -> Optional[bytes]: cipher = AES.new(self.key, AES.MODE\_CBC, self.iv) try: plaintext: bytes = unpad(cipher.decrypt(bytes(reversed(bytearray(ciphertext)))), 16) return plaintext except ValueError: return None

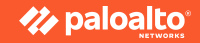

## Extract config: prepare the key and implement decryption, part 2

Now, the same problem. We need to get the data for key prep.

Strings.Keys = new string[3]; Strings.Keys[0] = "Proscribe"; Strings.Keys[1] = StringDecrypt.Read("NR8mCwAYAREEKignKVMjWjYjGUciHylGOFMjADwnKhsjBDA/HEE9PwY2BSYyBjg3JTY40iwxBicNCVNP", Strings.Keys[0]) Strings.Keys[2] = StringDecrypt.Read("BxwSPDQlBQ8xYB0XKSs40TU0IEY6JTUAJDQ/JiM7Qlo=", Strings.Keys[0]);

These data looks plaintext and static. However, we can expect every sample comes with different keys.

So, same approach. Looking at CIL first.

Token: 07 00 02 A7

07 is US (user) Table

| seg000:BEE6 | 72 A | 47 02 | 00   | 70 | ldstr aProscribe // "Proscribe"                                               |
|-------------|------|-------|------|----|-------------------------------------------------------------------------------|
| seg000:BEEB | A2   |       |      |    | stelem.ref                                                                    |
| seg000:BEEC | 7E 8 | E 00  | 00   | 04 | <pre>ldsfld string[] Strings::Keys</pre>                                      |
| seg000:BEF1 | 17   |       |      |    | ldc.i4.1                                                                      |
| seg000:BEF2 | 72 E | 3B 02 | 00   | 70 | ldstr aNr8mcwayareeki // "NR8mCwAYAREEKignKVMjWjYjGUciHylGOFMjADw"            |
| seg000:BEF7 | 7E 8 | E 00  | 00   | 04 | ldsfld string[] Strings::Keys                                                 |
| seg000:BEFC | 16   |       |      |    | ldc.i4.0                                                                      |
| seg000:BEFD | 9A   |       |      |    | ldelem.ref                                                                    |
| seg000:BEFE | 28 3 | 89 01 | . 00 | 06 | call string StringDecrypt::Read(string b64, string stringKey)                 |
| seg000:BF03 | A2   |       |      |    | stelem.ref                                                                    |
| seg000:BF04 | 7E 8 | E 00  | 00   | 04 | <pre>ldsfld string[] Strings::Keys</pre>                                      |
| seg000:BF09 | 18   |       |      |    | ldc.i4.2                                                                      |
| seg000:BF0A | 72 5 | 5E 03 | 00   | 70 | <pre>ldstr aBxw5pdqlbq8xyb // "Bxw5PDQlBQ8xYB0XKSs40TU0IEY6JTUAJDQ/JiM"</pre> |
| seg000:BF0F | 7E 8 | E 00  | 00   | 04 | <pre>ldsfld string[] Strings::Keys</pre>                                      |

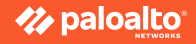
## Extract config: prepare the key and implement decryption, part 3

To access the US stream, refer to this example:

| 34 | <pre>def get_us_stream_by_token(token: int, dn: dnfile.dnPE) -&gt; Optional[bytes]:</pre>   |
|----|---------------------------------------------------------------------------------------------|
| 35 | token_mask = 0xFFFFFF                                                                       |
| 36 | return get_us_stream_by_offset(offset=token & token_mask, dn=dn)                            |
| 37 |                                                                                             |
| 38 |                                                                                             |
| 39 | <pre>def get_us_stream_by_offset(offset: int, dn: dnfile.dnPE) -&gt; Optional[bytes]:</pre> |
| 40 | <pre>if not hasattr(dn, "net"):</pre>                                                       |
| 41 | return None                                                                                 |
| 42 |                                                                                             |
| 43 | # get the (first) UserStrings stream                                                        |
| 44 | <pre>us: dnfile.stream.UserStringHeap = dn.net.metadata.streams.get(b"#US", None)</pre>     |
| 45 | if us:                                                                                      |
| 46 | if not us.sizeof():                                                                         |
| 47 | return None                                                                                 |
| 48 | <pre>ret = us.get_with_size(offset)</pre>                                                   |
| 49 | if ret is None:                                                                             |
| 50 | return None                                                                                 |
| 51 | buf, _ = ret                                                                                |
| 52 | try:                                                                                        |
| 53 | <pre>return dnfile.stream.UserString(buf[:-1]).value.encode()</pre>                         |
| 54 | except UnicodeDecodeError:                                                                  |
| 55 | return None                                                                                 |

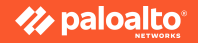

## Steps to extract config for .NET: rewind

- 1. Locate the config and analyse the configuration
- 2. Study CIL and prepare the anchor to get the token for ciphertext and keys
- 3. Get the data that token is pointing by the help of dnfile or dotnetfile
- 4. Reverse engineer the decryption routine
- 5. Put everything together

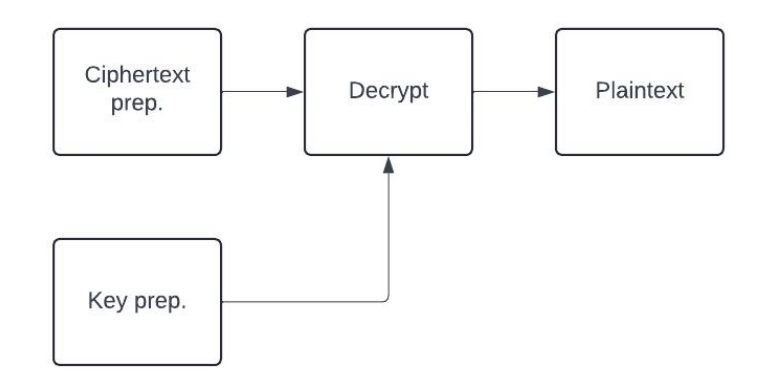

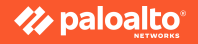

## Thank you

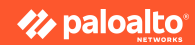